# Instrucciones para SoMachine

[Escribir el subtítulo del documento]

19/09/2019 [Compañía] MELO SILVA, DAIANA LISETTE

## Abrimos SoMachine, "nuevo proyecto"

| Soldadina Conta - V43   |                  |                                                                                         |                                                                                             |                                                                                                    |                                                                                                    |                             |  |  |
|-------------------------|------------------|-----------------------------------------------------------------------------------------|---------------------------------------------------------------------------------------------|----------------------------------------------------------------------------------------------------|----------------------------------------------------------------------------------------------------|-----------------------------|--|--|
|                         |                  |                                                                                         |                                                                                             |                                                                                                    |                                                                                                    |                             |  |  |
|                         | 317              | Logic Builder                                                                           | Machine Basic Herra                                                                         | imientas 👻                                                                                                    |                                                                                                    | Centro de ayuda 👻           |  |  |
|                         |                  |                                                                                         |                                                                                             |                                                                                                    |                                                                                                    |                             |  |  |
| Empezar                 |                  |                                                                                         |                                                                                             |                                                                                                    |                                                                                                    |                             |  |  |
|                         | 1                |                                                                                         |                                                                                             |                                                                                                    |                                                                                                    |                             |  |  |
| Proyectos recientes     | Asistente        | Utilización del asistente                                                               | Basado en plantillas                                                                        | Proyecto vacío                                                                                                    | Nueva biblioteca                                                                                                    |                             |  |  |
| Conectar el controlador | Con plantilla    | ¿Necesita ayuda? SoMachine le orientará para<br>encontrar la mejor manera de iniciar un | Las plantillas permiten acortar los tiempos de<br>los proyectos aprovechando un proyecto ya | Proyecto simple sin configuración previa de<br>dispositivos o lógica. Basándose en su nivel de                                            | ¿Por qué no crear una biblioteca propia?<br>Reutilice sus conocimientos técnicos. Las                                                        |                             |  |  |
| Nuevo proyecto >        | Proyecto vacío   | que indique, SoMachine propondrá las mejores<br>maneras de amnezar su provento.         | plantillas de proyectos a partir de un tipo de<br>mánuina o una amuitectura recomendada     | experiencia, puede necesitar flexibilidad<br>completa. En la mayoría de los casos se<br>baneficiará de usar una nlantilla o el asistente. | bibliotecas permiten almacenar partes de los<br>conocimientos técnicos de su aplicación y de la<br>máquina an un renositorio. Los obietos de |                             |  |  |
| Abrir proyecto          | Nueva biblioteca |                                                                                         | determinada.                                                                                | benenciara de usar una plantina o erasistente.                                                                                            | biblioteca pueden existir en versiones<br>diferentes.                                                                                        |                             |  |  |
|                         |                  | Seleccionar                                                                             | Seleccionar                                                                                 | Seleccionar                                                                                                    | Seleccionar                                                                                                    |                             |  |  |
|                         |                  |                                                                                         |                                                                                             |                                                                                                    |                                                                                                    |                             |  |  |
|                         |                  |                                                                                         |                                                                                             |                                                                                                    |                                                                                                    |                             |  |  |
|                         |                  |                                                                                         |                                                                                             |                                                                                                    |                                                                                                    |                             |  |  |
|                         |                  |                                                                                         |                                                                                             |                                                                                                    |                                                                                                    |                             |  |  |
|                         |                  |                                                                                         |                                                                                             |                                                                                                    |                                                                                                    |                             |  |  |
|                         |                  |                                                                                         |                                                                                             |                                                                                                    |                                                                                                    |                             |  |  |
|                         |                  |                                                                                         |                                                                                             |                                                                                                    |                                                                                                    |                             |  |  |
|                         |                  |                                                                                         |                                                                                             |                                                                                                    |                                                                                                    |                             |  |  |
|                         |                  |                                                                                         |                                                                                             |                                                                                                    |                                                                                                    |                             |  |  |
|                         |                  |                                                                                         |                                                                                             |                                                                                                    |                                                                                                    |                             |  |  |
|                         |                  |                                                                                         |                                                                                             |                                                                                                    |                                                                                                    |                             |  |  |
|                         |                  |                                                                                         |                                                                                             |                                                                                                    |                                                                                                    |                             |  |  |
|                         |                  |                                                                                         |                                                                                             |                                                                                                    |                                                                                                    |                             |  |  |
|                         |                  |                                                                                         |                                                                                             |                                                                                                    |                                                                                                    |                             |  |  |
|                         | 1                | 1                                                                                       |                                                                                             |                                                                                                    |                                                                                                    |                             |  |  |
|                         |                  |                                                                                         |                                                                                             |                                                                                                    |                                                                                                    | Schneider                   |  |  |
|                         |                  |                                                                                         |                                                                                             |                                                                                                    |                                                                                                    |                             |  |  |
|                         |                  |                                                                                         |                                                                                             |                                                                                                    |                                                                                                    |                             |  |  |
| н р 🗆 🦲 📄               | 🖬 💼 🖬 🚺          |                                                                                         |                                                                                             |                                                                                                    |                                                                                                    | 8 <sup>9</sup> ^ @ 40 .0837 |  |  |

Proyecto nuevo, nombramos y vamos con el pulsador al botón de "crear proyecto"

|            |                           | SoMachine Central - V4.3                                                    | [-[L] ×                       |
|------------|---------------------------|-----------------------------------------------------------------------------|-------------------------------|
| <u>ක</u> . | 16881×101?                | P Logo Ruther View Descent Soldscheine Basic Matterministes • Heranisetas • |                               |
|            |                           |                                                                             | Centro de ayuda 🔻             |
| <u> </u>   |                           |                                                                             |                               |
| Empezar    | Numue estude a Dreumete a |                                                                             |                               |
| 110.81 >   |                           |                                                                             |                               |
| Proye      | Asistente                 | Nuevo proyecto vacio                                                        |                               |
| Cone       | Con plantilla             | General Propiedades                                                         |                               |
| Nuev       | Proyecto vacío >          | Nombre del proyecto:                                                        |                               |
| Abrir      | Nueva biblioteca          | (#k312                                                                      |                               |
|            |                           |                                                                             |                               |
|            |                           |                                                                             |                               |
|            |                           |                                                                             |                               |
|            |                           |                                                                             |                               |
|            |                           |                                                                             |                               |
|            |                           |                                                                             |                               |
|            |                           |                                                                             |                               |
|            |                           |                                                                             |                               |
|            |                           |                                                                             |                               |
|            |                           |                                                                             |                               |
|            |                           |                                                                             |                               |
|            |                           |                                                                             |                               |
|            |                           |                                                                             |                               |
|            |                           |                                                                             |                               |
|            |                           |                                                                             |                               |
|            |                           |                                                                             |                               |
|            |                           |                                                                             |                               |
|            |                           |                                                                             |                               |
|            |                           |                                                                             | Crear proyecto                |
|            |                           | •                                                                           | ]                             |
|            |                           |                                                                             | Schneider<br>Electric         |
|            |                           |                                                                             |                               |
|            |                           |                                                                             |                               |
| م ∎        | 0 🤤 🚍 🔒                   |                                                                             | x <sup>R</sup> ^ ≪ 40 08:33 □ |

Al abrirse esta pantalla seleccionaremos configuración si desea agregar dispositivos

| SoMachine Central - V4.3                                                                                          |                                               |
|----------------------------------------------------------------------------------------------------|-----------------------------------------------|
| and 32 gragest"<br>D D B B I X I C I ? Logic Builder View Conjume Soldwidere Basic Mantenimients • Hieramientas • | Centro de ayuda 👻                             |
| Flajo de trabajo Versiones Propiedades                                                                            |                                               |
| Plyo de trabajo                                                                                                   | Gestionar dispositives<br>Abrir configuración |
|                                                                                                    | Schneider                                     |
|                                                                                                    | 00.0                                          |

Seleccionamos nuestro dispositivo y esperamos que cargue en el proyecto, luego aceptamos

|                                                                                                    | SoMachine instrucciones Melo Silva Daiana - Microsoft | ft Word                                                                                                    | - a ×                                                 |
|----------------------------------------------------------------------------------------------------|-------------------------------------------------------|----------------------------------------------------------------------------------------------------|-------------------------------------------------------|
| Soldschine 1999 groject                                                                                                    | SoMachine Central - V43                               |                                                                                                    |                                                       |
|                                                                                                    | Mantenimiento V Herramientas V                        |                                                                                                    | Centro de ayuda 🔻                                     |
| Flujo de trabajo<br>Configuración<br>El paso de configuración ofrece la opción de añadir y eliminar dispositivos del proyecto abierto actua | Seleccine<br>Catiloge                                 | e sus dispositivos<br>Dispositivos del proyecto<br>Internet MyCantroller<br>Controlador en 100 2, 240 V CA con biograr de ter<br>controlador modular de 100 a 240 V CA con biograr de ter<br>controlador modular de 100 a 240 V CA con biograr de ter<br>con ter de ter de ter de ter de ter de ter de ter de ter<br>controlador | ster (0,5,4,12)                                       |
|                                                                                                    |                                                       |                                                                                                    | Schneider<br>Electric                                 |
|                                                                                                    |                                                       |                                                                                                    | R <sup>2</sup> ∧ <i>(</i> (4)) <u>0</u> 8245 <b>(</b> |

| Seleccionamos " <u>controlac</u> | <u>or</u> " para empezar a programar |
|----------------------------------|--------------------------------------|
|----------------------------------|--------------------------------------|

| <del>ب</del> العام العام العام العام العام العام العام العام العام العام العام العام العام العام العام العام العام العام الع | Documento1 - Microsoft Word                                                                                                    | - 8 >                                       |
|----------------------------------------------------------------------------------------------------|----------------------------------------------------------------------------------------------------|---------------------------------------------|
|                                                                                                    | SoMachine Central - V43                                                                                                    |                                             |
| atv312.project*                                                                                                    |                                                                                                    |                                             |
|                                                                                                    | Logo Bullotr Vijeo Unicipier Solucione Lauce Martenmento  Herramenta                                                                                       | Centro de ayuda 🔻                           |
| Flujo de trabajo Ve                                                                                                    | Prepindades                                                                                                    |                                             |
| Flujo de trabajo<br>Configuración<br>El paso de configuración ofrece la opció                                                | n de añadir y eliminar dispositives del proyecto abierto actualmente. La ejecución de LogioBuilder en la modalidad de configuración también es una opción. | Gestonar dispositivos<br>Abrr configuración |
|                                                                                                    |                                                                                                    | Schneider                                   |
|                                                                                                    |                                                                                                    | 8 · c 40 0851 ·                             |

En la barra del lateral izquierdo, aparece "Serial\_Line\_1 (serial line)" seleccionamos

|                                                                                     | Documento1 - Microsoft Word                                                                            | - a ×                                                   |
|-------------------------------------------------------------------------------------|----------------------------------------------------------------------------------------------------|---------------------------------------------------------|
| ☆ 日日?                                                                               | atv312.project* - SoMachine Logic Builder - V4.3                                                       |                                                         |
| Archivo Edición Ver Proyecto Compilar Enlínea Depuración Herramientas Ventaga Ayuda |                                                                                                    |                                                         |
| ●「◇◇◇和他×「構築」語「①・①「囲」等等→」「ほうううの)                                                     | Arran addition                                                                                         |                                                         |
|                                                                                     | D Adress components                                                                                    |                                                         |
| Dispositivos 👻 🖣 🗙                                                                  | Nombre:                                                                                                | Propiedades 👻 🖡 🗙                                       |
| Q.                                                                                  | Acción:                                                                                                | ¥ Filtro +   +\$ Ordenar + 2↓Orden +                    |
| = 🗿 atv312                                                                          | Agregar el dispositivo     Insertar dispositivo     Conectar dispositivo     Actualizar el dispositivo | Propiedad Valor                                         |
| HyController (TM241CE40R)                                                           | Dispositivo:                                                                                           |                                                         |
| DI (Digital Inputs)                                                                 | Fabricante Schneider Electric                                                                          |                                                         |
| LT Counters (Counters)                                                              | Nombre Fabricante Versión                                                                              |                                                         |
| Pulse_Generators (Pulse Generators)                                                 | E- 🛐 Gestores de protocolo                                                                             |                                                         |
| Cartridge_1 (Cartridge)                                                             | ASCII Manager Schneider Electric 4.0.0.2     Modhus 10Scanaer Schneider Electric 3.5.3.8               |                                                         |
| Cartridge_2 (Cartridge)     To Rue (To hue - TMT)                                   | Modbus Manager Schneider Electric 4.0.0.2                                                              |                                                         |
| COM_Bus (COM bus)                                                                   | SoMachine-Network Manager Schneider Electric 4.0.0.2                                                   |                                                         |
| Ethernet_1 (Ethernet Network)                                                       |                                                                                                    |                                                         |
| Serial_Line_1 (Serial line)                                                         |                                                                                                    |                                                         |
| Serial_ine_2 (Serial line) R1 Modulus Manager (Modulus Manager)                     |                                                                                                    |                                                         |
|                                                                                     |                                                                                                    |                                                         |
|                                                                                     |                                                                                                    | Descripción                                             |
|                                                                                     |                                                                                                    |                                                         |
|                                                                                     |                                                                                                    | Propiedades 🥐 Herramientas                              |
|                                                                                     |                                                                                                    | Demerities u médies                                     |
|                                                                                     |                                                                                                    |                                                         |
|                                                                                     |                                                                                                    | Enurities                                               |
|                                                                                     |                                                                                                    | Nombre                                                  |
|                                                                                     | Mostrar todas las versiones (solo para expertos)                                                       | Carlos                                                  |
|                                                                                     | Mostar versones anguas                                                                                 | -                                                       |
|                                                                                     | Información:                                                                                           |                                                         |
|                                                                                     | Por favor, seleccione un dispositivo de la lota arriba indicada.                                       | ► Other                                                 |
|                                                                                     |                                                                                                    | Motor Control                                           |
|                                                                                     |                                                                                                    | Nombre                                                  |
|                                                                                     |                                                                                                    | Sensors                                                 |
|                                                                                     |                                                                                                    | ► Safety                                                |
|                                                                                     |                                                                                                    | ► Communication                                         |
|                                                                                     |                                                                                                    | ► I/O Modules                                           |
|                                                                                     |                                                                                                    | Energy Management                                       |
|                                                                                     | (Puede seleccionar otro nodo de destino en el navegador, mientras esta ventana esté abierta.)          | Nombre                                                  |
|                                                                                     | Arrange al demonstrate                                                                                 | Plantila de dispositivos                                |
| Utilizar conexión de DTM                                                            | No cita contractivo Carár                                                                              | Controlador   📥 HMI & PC 🕎 Dispositivos y módulos       |
| Mensajes - total 0 error(es), 0 advertencia(s), 0 mensaje(s)                        | (inc.                                                                                                  | Refér 🗘 0. 🔹 0. Presentation 🔹 👘 Handle school fan die) |
|                                                                                     | Utino                                                                                                  | Duru: U U V Precompren: U Usuario actual: (nadie)       |
|                                                                                     |                                                                                                    | 0856                                                    |

Emerge una tabla, donde seleccionamos nuestro gestor de protocolo, Modbus IOScanner y agregamos

| A                                                                                                    |                                                                                                    |                                                                                                    |
|----------------------------------------------------------------------------------------------------|----------------------------------------------------------------------------------------------------|----------------------------------------------------------------------------------------------------|
|                                                                                                    |                                                                                                    |                                                                                                    |
| árdhio Sálain ige Broyects Compler Bnijnes Depuración igeramientes Ventage Aguda                                                                                                    | Agregar el dispositivo X                                                                                                    |                                                                                                    |
| Dispositivos v 0 x                                                                                                    | Nentre: Modus_JOScenner                                                                                                    | Propiedades v P X<br>V Filtro •   V\$ Ordenar • ≜∔Orden •                                                                                                    |
| Image: Section 2012         Image: Section 2014           Image: Section 2014         Image: Section 2014           Image: Section 2014         Image: Section 2014 <td></td> <td>Propiedad Weler</td> |                                                                                                    | Propiedad Weler                                                                                                    |
|                                                                                                    | Mostar toda ka vestones (pilo para expertos)                                                                                                    | Descripción   Propositional Propositional  Propositional Productional   Ferroritas  Promotie  Promoties  Promoties Promoties Promoties Promoties Promoties Promoties Promoties Promoties Promoties Promoties Promoties Promoties Promoties Promoties Promoties Promoties Promoties Promoties Promoties Promoties Promoties Promoties Promoties Promoties Promoties Promoties Promoties |
|                                                                                                    | Internacion Inductor Inductor | + Other     + Other     + Other     Nombre     A     Bombre     A     Benos     + Safety     + Communication     10 for for                                                                                                    |
| ( )                                                                                                    | Agregar el dispositivo seleccionado como último "subolgicto" de<br>Serial_Line_1<br>Plude seleccionar otro noto de destino en el navegador, mientras esta ventana esté alienta.)<br>Agregar el dispositivo Centre                                                                                                    | Very Processes     Very Processes     Very Processes     Very Processes     Provide Accesses     Provide Acce      |
| Outer consolice crim     Mensajes - total 0 error(es), 0 advertencia(s), 0 mensaje(s)                                                                                                    |                                                                                                    | Úteno Buld: O 0 0 0 Precomplar:  Usuario actual: (nadie)                                                                                                    |
| # P 🗆 😝 📾 🛱 🖬 🔟                                                                                                    |                                                                                                    | ي (100 م جمع م 100 م جمع م 100 م جمع م 100 م جمع م 100 م جمع م 100 م جمع م 100 م جمع م 100 م جمع م 100 م جمع م                                                                                                    |

Para encontrar nuestro dispositivo vamos a la barra superior al botón En línea y tenemos que iniciar sesión

| _ 🏫 🖉                                        |                                                      |                        |                                                   |              |                                        |                  |
|----------------------------------------------|------------------------------------------------------|------------------------|---------------------------------------------------|--------------|----------------------------------------|------------------|
|                                              |                                                      |                        | atv312 .project* - SoMachine Logic Builder - V4.3 |              |                                        |                  |
| Archivo Edición Ver Proyecto Compilar        | En línea Depuración Herramientas Ventaga Ayuda       |                        |                                                   |              |                                        |                  |
| SION KREXING                                 | C Iniciar la sesión Alt+F8                           | 🗢 📑 🛃 Seleccionar todo | <ul> <li>Configuración del dispositivo</li> </ul> |              |                                        |                  |
|                                              | 이킹 Salida Ctrl+F8                                    |                        |                                                   |              |                                        |                  |
| Demositivoe                                  | Crear aplicación de inicio                           |                        |                                                   |              | Droviadadar                            |                  |
|                                              | Terminar la sesión del usuario en línea actual       |                        |                                                   |              | V Eltro x 1 K Ordener x Al Orden x     |                  |
| 5                                            | Carpar                                               |                        |                                                   |              | Preniedad Valor                        |                  |
| atv312                                       | Cambio en línea                                      |                        |                                                   |              | Propresed                              |                  |
| DI (Digital Inputs)                          | Carpar el código de origen desde el control          |                        |                                                   |              |                                        |                  |
| 🐳 DQ (Digital Outputs)                       | Escribir el código de origen en el control conectado |                        |                                                   |              |                                        |                  |
| Counters (Counters)                          | Description of Sticks                                |                        |                                                   |              |                                        |                  |
| TL Pulse_Generators (Pulse Generato          | o becarga                                            |                        |                                                   |              |                                        |                  |
| Cartridge_1 (Cartridge)                      | Reset callente                                       |                        |                                                   |              |                                        |                  |
| IO Bus (IO bus - TM3)                        | Reset frio                                           |                        |                                                   |              |                                        |                  |
| COM Bus (COM bus)                            | Reset origen                                         |                        |                                                   |              |                                        |                  |
| Ethernet_1 (Ethernet Network)                | Simulación                                           |                        |                                                   |              |                                        |                  |
| Serial_Line_1 (Serial line)                  | Configuración ava <u>n</u> zada                      |                        |                                                   |              |                                        |                  |
| SoMachine_Network_Manager                    | r (SoMachine-Network M                               |                        |                                                   |              |                                        |                  |
| = 49 Senal_Lne_2 (Senal Ine)                 |                                                      |                        |                                                   |              |                                        |                  |
| B House - Hanager (Houses He                 | an laget )                                           |                        |                                                   |              | Descripción                            |                  |
|                                              |                                                      |                        |                                                   |              |                                        |                  |
|                                              |                                                      |                        |                                                   |              |                                        |                  |
|                                              |                                                      |                        |                                                   |              | Propiedades 📯 Herramientas             |                  |
|                                              |                                                      |                        |                                                   |              | Dispositivos y módulos                 | - a x            |
|                                              |                                                      |                        |                                                   |              |                                        | 0.               |
|                                              |                                                      |                        |                                                   |              | ▼ Favoritos                            |                  |
|                                              |                                                      |                        |                                                   |              | Nombre                                 |                  |
|                                              |                                                      |                        |                                                   |              | 🔁 Favoritos                            |                  |
|                                              |                                                      |                        |                                                   |              | -                                      |                  |
|                                              |                                                      |                        |                                                   |              |                                        |                  |
|                                              |                                                      |                        |                                                   |              |                                        |                  |
|                                              |                                                      |                        |                                                   |              |                                        |                  |
|                                              |                                                      |                        |                                                   |              |                                        |                  |
|                                              |                                                      |                        |                                                   |              | ► Other                                |                  |
| L                                            |                                                      |                        |                                                   |              | <ul> <li>Motor Control</li> </ul>      |                  |
|                                              |                                                      |                        |                                                   |              | <ul> <li>Sensors</li> </ul>            |                  |
|                                              |                                                      |                        |                                                   |              | ► Safety                               |                  |
|                                              |                                                      |                        |                                                   |              | Communication                          |                  |
|                                              |                                                      |                        |                                                   |              | I/O Modules                            |                  |
|                                              |                                                      |                        |                                                   |              | <ul> <li>Energy Management</li> </ul>  |                  |
| <                                            | >                                                    |                        |                                                   |              | Plantila de dispositivos               |                  |
| Utilizar conexión de DTM                     |                                                      |                        |                                                   |              | Controlador 🗗 HME & IPC 📮 Dispositive  | os y módulos     |
| Mensajes - total 0 error(es), 0 advertencia( | s), 0 mensaje(s)                                     |                        |                                                   |              |                                        |                  |
|                                              |                                                      |                        |                                                   | Últino Build | : 😋 0 😗 0 Precompilar: 😗 Usuario actua | l: (nadie)       |
|                                              |                                                      |                        |                                                   |              |                                        | 0906             |
| # P 🗆 🦰 📙                                    |                                                      |                        |                                                   |              | я <sup>е</sup> ^ <i>м</i>              | (↓)) 18/9/2019 ↓ |

## Al conectarnos seleccionamos nuestro controlador

| 🏫 🖉                                                                                                  |                                                         |                                                          |                                                                                                    |                                                             |                                                        |
|----------------------------------------------------------------------------------------------------|---------------------------------------------------------|----------------------------------------------------------|----------------------------------------------------------------------------------------------------|-------------------------------------------------------------|--------------------------------------------------------|
|                                                                                                    |                                                         |                                                          | atv312 .project* - SoMachine Logic Builder - '                                                                                                    | V4.3                                                        | — 🗔 × .                                                |
| archivo Edicón yer Broyecto Compler Enlínes Depuración<br>⊕ I ∽ ~ & Pa Ra × I Ma Cáil Raila - Cíimii | n Herramientas Ventaga Aguda<br>CC Cl → B   (3 €3 €3 *3 | 중   수   대로 다칭 Seleccionar todo 🔹                         | Configuración del dispositivo                                                                                                    |                                                             |                                                        |
| Dispositivos - A X                                                                                   | HvController X                                          |                                                          |                                                                                                    |                                                             | Propiedades     V II X                                 |
|                                                                                                    | Selección de controlador Aplicacione                    | es Archivos Registro Atustes PLC Servicios Ar            | anación E/S Distribución de tareas Usuarios y                                                                                                    | prupos Configuración del servidor OpcLia Estado Información | X Filtro + IS Ordenar + β↓Orden +                      |
| 5                                                                                                    | 1 📽 🚓 i 🗩 🗙 i 🚸 🚸                                       |                                                          |                                                                                                    |                                                             | Propiedad Valor                                        |
| MyController (TM241CE40T/U)                                                                          | C Castralia Darie                                       | astillama 10 Address o Timof                             | realized blocks and Design the three                                                                                                    | DV Viscolae                                                 |                                                        |
| DI (Digital Inputs)                                                                                  | III CODESYS Contr                                       |                                                          | DESKTOP-USMH                                                                                                    | V3.5.10.10                                                  |                                                        |
| Q (Digital Outputs)                                                                                  | PC 🔢 CODESYS Contr                                      |                                                          | CK9301W                                                                                                    | V3.5.3.83                                                   |                                                        |
|                                                                                                    | CODESYS Contr                                           |                                                          | CX9301W                                                                                                    | V3.5.10.10                                                  |                                                        |
| fill Cartridge 1 (Cartridge)                                                                         | in an inization atv.                                    | 512 10.10.162.240 010 2                                  | 2n 27m 0 1H1241CE40K PC6                                                                                                    | ¥4.0.6.37                                                   |                                                        |
| Cartridge_2 (Cartridge)                                                                              |                                                         | [Controller] TM241CE40R                                  |                                                                                                    |                                                             |                                                        |
| IO_Bus (IO bus - TM3)                                                                                |                                                         | [IP_Address] 10.10.162.240                               |                                                                                                    |                                                             |                                                        |
| COM_Bus (COM bus)                                                                                    |                                                         | [FW_Version] V4.0.6.37<br>[ProjectName] atv/312          |                                                                                                    |                                                             |                                                        |
| Serial Line 1 (Serial line)                                                                          |                                                         | [ProjectDate] 2019-09-18-12:01:16                        |                                                                                                    |                                                             |                                                        |
| E 🐨 Serial_Line_2 (Serial line)                                                                      |                                                         | [NodeName] TM241CE40R @0080F40BA2<br>[CartridgeIDs] none | -0                                                                                                    |                                                             |                                                        |
| Modbus_Manager (Modbus Manager)                                                                      |                                                         | [Address] 0000.900A.A2F0.8004                            |                                                                                                    |                                                             |                                                        |
|                                                                                                    |                                                         |                                                          |                                                                                                    |                                                             | Durational                                             |
|                                                                                                    |                                                         |                                                          |                                                                                                    |                                                             | Descripcion                                            |
|                                                                                                    |                                                         |                                                          |                                                                                                    |                                                             |                                                        |
|                                                                                                    |                                                         |                                                          |                                                                                                    |                                                             | Propiedades 📯 Herramientas                             |
|                                                                                                    |                                                         |                                                          |                                                                                                    |                                                             | Dispositivos y módulos 🗸 🗸 🗙                           |
|                                                                                                    |                                                         |                                                          |                                                                                                    |                                                             |                                                        |
|                                                                                                    |                                                         |                                                          |                                                                                                    |                                                             | ▼ Favoritos                                            |
|                                                                                                    |                                                         |                                                          |                                                                                                    |                                                             | Nombre                                                 |
|                                                                                                    |                                                         |                                                          |                                                                                                    |                                                             | Ca Favoritos                                           |
| 1                                                                                                    |                                                         |                                                          |                                                                                                    |                                                             |                                                        |
|                                                                                                    |                                                         |                                                          |                                                                                                    |                                                             |                                                        |
|                                                                                                    |                                                         |                                                          |                                                                                                    |                                                             |                                                        |
|                                                                                                    |                                                         |                                                          |                                                                                                    |                                                             |                                                        |
|                                                                                                    |                                                         |                                                          |                                                                                                    |                                                             | b Other                                                |
|                                                                                                    |                                                         |                                                          |                                                                                                    |                                                             | Motor Control                                          |
|                                                                                                    |                                                         |                                                          |                                                                                                    |                                                             | ► Sensors                                              |
|                                                                                                    |                                                         |                                                          |                                                                                                    |                                                             | ▶ Safety                                               |
|                                                                                                    |                                                         |                                                          |                                                                                                    |                                                             | ► Communication                                        |
|                                                                                                    |                                                         |                                                          |                                                                                                    |                                                             | I/O Modules                                            |
|                                                                                                    |                                                         | Market data and the                                      | the design of the design of th |                                                             | Energy Management                                      |
| < >                                                                                                  | Modalidad online segura                                 | Nodename                                                 | TM241CE40R @0080F408A2F0                                                                                                    |                                                             | Plantila de dispositivos                               |
| Utilizar conexión de DTM                                                                             | C sources of the segura                                 |                                                          |                                                                                                    |                                                             | Controlador 🔐 HME & PC 📮 Dispositivos y módulos        |
| Mensajes - total 0 error(es), 0 advertencia(s), 0 mensaje(s)                                         |                                                         |                                                          |                                                                                                    |                                                             |                                                        |
|                                                                                                    |                                                         |                                                          |                                                                                                    | Últim                                                       | Buld: 🗿 0 😗 0 Precompliar: 😗 Usuario actual: (nadie) 🦼 |
| =<br>2 0 <b>e = i i </b>                                                                             |                                                         |                                                          |                                                                                                    |                                                             | R <sup>R</sup> ^ // (1) 19907                          |
|                                                                                                    |                                                         |                                                          |                                                                                                    |                                                             | 18/9/2019                                              |

Generamos un Modbus Slave y Agregamos el dispositivo

|                                                                                                    |                                                  |                                                                                                    |                       | X                                                   |
|----------------------------------------------------------------------------------------------------|--------------------------------------------------|----------------------------------------------------------------------------------------------------|-----------------------|-----------------------------------------------------|
| rchivo Edición Ver Provecto Compilar Enlinea Depur                                                                                                    | ación Herramientas Ventana Avuda                 |                                                                                                    |                       |                                                     |
| NUMBER OF AN ADDRESS OF A                                                                                                    |                                                  |                                                                                                    |                       |                                                     |
| The second second s |                                                  | Agregar el dispositivo X                                                                                |                       |                                                     |
|                                                                                                    |                                                  | Northran Ganaric Mothur Stava                                                                           |                       |                                                     |
| positivos 👻 🖡                                                                                                    | X MyController X                                 | Nandre: Generic_Modulos_slave                                                                           |                       | Propiedades     V A                                 |
|                                                                                                    | Selección de controlador Aplicaciones Archivos I | Accon:                                                                                                  | Estado Información    | ¥ Filtro ▼ ▶\$ Ordenar ▼ 2↓Orden ▼                  |
| atv312                                                                                                    | 💽   🔆 🕸   🕿 🗡   🖈   📌                            | Agregar el dispositivo     Unisertar dispositivo     Conectar dispositivo     Actualizar el dispositivo |                       | Propiedad Valor                                     |
| Hycontroller (TM241CE40T/U)                                                                                                    | C Controller ProjectName                         | Dispositivo:                                                                                            |                       |                                                     |
| DI (Digital Inputs)                                                                                                    | 411 CODESYS Contr                                | Fabricante Schneider Electric ~                                                                         |                       |                                                     |
| DQ (Digital Outputs)                                                                                                    | PG S CODESYS Contr                               | Nombre Fabricante Versión                                                                               |                       |                                                     |
| Pulse_Generators (Pulse Generators)                                                                                                    | TH241CE40R atv312                                | I Harmony                                                                                               |                       |                                                     |
| Cartridge_1 (Cartridge)                                                                                                    |                                                  | Compact NSX Schneider Electric 3.5.3.3                                                                  |                       |                                                     |
| Cartridge_2 (Cartridge)                                                                                                    |                                                  | Generic Modbus Slave Schneider Electric 3.5.3.9                                                         |                       |                                                     |
| IO_Bus (IO bus - TM3)                                                                                                    |                                                  | EM3X50 Schneider Electric 3.5.3.3     EM3X50 Schneider Electric 2.5.2.2                                 |                       |                                                     |
| COM_Bus (COM bus)                                                                                                    |                                                  | M PM325x Schneider Electric 3.5.3.3                                                                     |                       |                                                     |
| Ethernet_1 (Ethernet Network)                                                                                                    |                                                  | PM800 Schneider Electric 3.5.3.3                                                                        |                       |                                                     |
| Modbus IOScanner (Modbus IOScanner)                                                                                                    |                                                  |                                                                                                    |                       |                                                     |
| Serial_Line_2 (Serial line)                                                                                                    |                                                  |                                                                                                    |                       |                                                     |
| Modbus_Manager (Modbus Manager)                                                                                                    |                                                  |                                                                                                    |                       |                                                     |
|                                                                                                    |                                                  |                                                                                                    |                       | Descripción                                         |
|                                                                                                    |                                                  |                                                                                                    |                       |                                                     |
|                                                                                                    |                                                  |                                                                                                    |                       |                                                     |
|                                                                                                    |                                                  |                                                                                                    |                       | Propiedades Merramientas                            |
|                                                                                                    |                                                  |                                                                                                    |                       | Dispositivos y módulos 👻 👎 🗙                        |
|                                                                                                    |                                                  |                                                                                                    |                       | 0                                                   |
|                                                                                                    |                                                  |                                                                                                    |                       | ▼ Favoritos                                         |
|                                                                                                    |                                                  | Mostrar todas las versiones (sólo para expertos)                                                        |                       | Nombre                                              |
|                                                                                                    |                                                  | Mostrar versiones antiquas                                                                              |                       | 😂 Favoritos                                         |
|                                                                                                    |                                                  |                                                                                                    |                       |                                                     |
|                                                                                                    |                                                  | Información:                                                                                            |                       |                                                     |
|                                                                                                    |                                                  | Nombre: Generic Modbus Slave     Fabricante: Schneider Electric                                         |                       |                                                     |
|                                                                                                    |                                                  | Grupos:                                                                                                 |                       |                                                     |
|                                                                                                    |                                                  | Número de modelo: -                                                                                     |                       |                                                     |
|                                                                                                    |                                                  | serie.                                                                                                  |                       | ► Other                                             |
|                                                                                                    |                                                  |                                                                                                    |                       | Motor Control                                       |
|                                                                                                    |                                                  |                                                                                                    |                       | ► Sensors                                           |
|                                                                                                    |                                                  |                                                                                                    |                       | ► Safety                                            |
|                                                                                                    |                                                  | Agregar el dispositivo seleccionado como último "subobjeto" de                                          |                       | ► Communication                                     |
|                                                                                                    |                                                  | Modbus_I0Scanner                                                                                        |                       | <ul> <li>I/O Modules</li> </ul>                     |
|                                                                                                    | Mode                                             | (Puede seleccionar otro nodo de destino en el navegador, mientras esta ventana esté abierta.)           |                       | Energy Management                                   |
|                                                                                                    | Modalidad online segura     Node                 |                                                                                                    |                       | Plantila de dispositivos                            |
| Utilizar conexión de DTM                                                                                                    |                                                  | Agregar el dispositivo Cerrar                                                                           |                       | 🖆 🖸 Controlador 🚰 HMI & PC 📮 Dispositivos y módulos |
| Mensajes - total 0 error(es), 0 advertencia(s), 0 mensaje(s)                                                                                                    |                                                  |                                                                                                    |                       |                                                     |
|                                                                                                    |                                                  |                                                                                                    | Último Build: 🔷 0 😗 0 | Precompliar: • Usuario actual: (nadie)              |
|                                                                                                    |                                                  |                                                                                                    |                       |                                                     |
| 0 m 🗢 🖿 🔒 🚓                                                                                                    |                                                  |                                                                                                    |                       | -R A 4 4W 09:09                                     |

Cerramos la pestaña emergente y seleccionamos generic\_Modbus\_Slave

|                                                                                                    | atv312.project* - SoMachine Logic Builder - V4.3                                                                            |                                                              |
|----------------------------------------------------------------------------------------------------|----------------------------------------------------------------------------------------------------|--------------------------------------------------------------|
| Archivo Edición yer Broyecto Compler En Inea Depuración<br>중에 오 ~ 상 학교 또 X MA 성상 (학교 1일) · 감기 100 (1 | lgeramientas Ventaga Aguda<br>∰ C2 → ≘   Ca Ca +3 ⊗   ○   C2 C2 Seleccionar tada •   Configuración del dispositivo •        |                                                              |
| Dispositivos 👻 🖣 🗙                                                                                   | MyControler                                                                                                    | ▼ Propiedades ▼ 4 X                                          |
|                                                                                                    | Configuración de esclavo de Modbus Canal esclavo Modbus Init esclavo Modbus Modbus Master Asignación E/S Estado Información | V Filtro =   +\$ Ordenar = 2↓ Orden =                        |
|                                                                                                    | Hodos &TU(ACCI<br>Dección de radine (L247)<br>Tempo de espera en lo respuesta (ma)<br>1000                                  | Propiedad Valor                                              |
|                                                                                                    |                                                                                                    | 🕼 Propedades 📯 Herramentas                                   |
|                                                                                                    |                                                                                                    | Dispositivos y módulos                                       |
|                                                                                                    |                                                                                                    |                                                              |
|                                                                                                    |                                                                                                    | T Favoritos                                                  |
|                                                                                                    |                                                                                                    | Nombre                                                       |
|                                                                                                    |                                                                                                    | - Bayoritos                                                  |
|                                                                                                    |                                                                                                    |                                                              |
|                                                                                                    |                                                                                                    | > Other                                                      |
|                                                                                                    |                                                                                                    | ► Motor Control                                              |
|                                                                                                    |                                                                                                    | ► Sensors                                                    |
|                                                                                                    |                                                                                                    | ► Safety                                                     |
|                                                                                                    |                                                                                                    | ► Communication                                              |
|                                                                                                    |                                                                                                    | ► I/O Modules                                                |
|                                                                                                    |                                                                                                    | Energy Management                                            |
| ٢                                                                                                    |                                                                                                    | Plantila de dispositivos                                     |
| Utilizar conexión de DTM                                                                             |                                                                                                    | Controlador 🗗 HME & PC 📱 Dispositivos y módulos              |
| Mensajes - total 0 error(es), 0 advertencia(s), 0 mensaje(s)                                         |                                                                                                    |                                                              |
|                                                                                                    |                                                                                                    | Ultimo Bulld: 😳 0 🤨 0 Precompilar: 🕐 Usuario actual: (nadie) |

Vamos a la pestaña siguiente "canal multiesclavo Modbus" y agregamos canales designándoles

- Nombre
- Tipo de acceso
- Desplazamiento
- longitud

|                                                                                                    | atv312.project* - SoMachine Logic Builder - V4.3                                                                                                    | · [_]_                                                                                                    |
|----------------------------------------------------------------------------------------------------|----------------------------------------------------------------------------------------------------|----------------------------------------------------------------------------------------------------|
| àrchivo Edición yer Broyecto Compler En jines Depuración<br>Boli vo ⇔ 3 Po Bo × 1 A Va   Po   100 + C   100   0                                                                                                    | igeramentas Ventaga Aguda<br>\$ C(2) → <sub>20</sub> ( 2 ⊂ 2 ≤ 2 ≤ ( 0 ) [2] [2] Seleconvertedo: • Configuración del dispositivo •                                                                                                    |                                                                                                    |
| isonsitivos 🗸 🖬 🗙                                                                                                    | /@ McCentroler //@ Generic Modius Slave X                                                                                                    | Propiedades v 3                                                                                                    |
|                                                                                                    | Configuración de esclavo de Moduy. Canal esclavo Modbus. Init esclavo Modbus Master Asignación E/S. Estado Información                                                                                                    | ¥ Filtro + IS Ordenar + ∲↓Orden +                                                                                                    |
| Anotz     Anotz     A | Nombre Tipo de acceso Desencademador Deglazamiento EAD Longhud Tratamiento de errores Desplazamiento WRITE Longhud Comentario<br>Modesor Dannel<br>Conal<br>Sector Desencademador Deglazamiento EAD Longhud Tratamiento de errores Desplazamiento WRITE Longhud Comentario<br>Modesor Dannel<br>Conal<br>Deglazamiento Subdiver Seguines (College fucional 3)<br>Desencademador Cycle<br>Deglazamiento fucional<br>Registro HRIAD<br>Deglazamiento fucional<br>Registro HRIAD<br>Deglazamiento fucional<br>Registro HRIAD<br>Deglazamiento fucional<br>Registro HRIAD<br>Deglazamiento fucional<br>Registro HRIAD<br>Deglazamiento fucional<br>Registro HRIAD<br>Deglazamiento fucional<br>Registro HRIAD<br>Deglazamiento fucional<br>Registro HRIAD<br>Deglazamiento fucional<br>Registro HRIAD<br>Deglazamiento fucional<br>Registro HRIAD<br>Deglazamiento fucional<br>Registro HRIAD<br>Deglazamiento fucional<br>Registro HRIAD<br>Deglazamiento fucional<br>Registro HRIAD<br>Deglazamiento fucional<br>Registro HRIAD<br>Registro HRIAD<br>Regis | Propiedal Valor  Propiedal Valor  Descripción  Descripción  Poperhos Montenentes  Poperhos Montenentes Poperhos Montenentes  Poperhos Montenentes  Poperhos Montenentes Poperhos Montenentes Poperhos Montenentes Poperhos |
|                                                                                                    |                                                                                                    | Energy Management                                                                                                    |
| >                                                                                                    | Arrear canal Borrar Modificar                                                                                                    | Plantila de dispositivos                                                                                                    |
| Utilizar conexion de DTM                                                                                                    |                                                                                                    | Controlador   📥 HME & PC 🕌 Dispositivos y módulos                                                                                                    |
| Mensajes - totai 0 error(es), 0 advertencia(s), 0 mensaje(s)                                                                                                    | Litera Build: O D & D                                                                                                    | Precomplar:                                                                                                    |
|                                                                                                    | Unino Solici. U U U U                                                                                                    | Usuariu actuari (nadie)                                                                                                    |

En la pestaña de Modbus Máster Asignación E/S nombramos las entradas y salidas del variador

|                                                                                                 |                               |        |             |                 |               |            | ab.212 project? - CoM                      | a chine Lo | nie Ruiklan - 1/4 2 |                        |                                  |                                                                                                    |                        |
|-------------------------------------------------------------------------------------------------|-------------------------------|--------|-------------|-----------------|---------------|------------|--------------------------------------------|------------|---------------------|------------------------|----------------------------------|----------------------------------------------------------------------------------------------------|------------------------|
|                                                                                                 |                               |        |             |                 |               |            | atv312 .project* - SoM                     | achine Lo  | gic Builder - V4.3  |                        |                                  |                                                                                                    |                        |
| A a a X B B X A C B IN C                                                                        | CS CS L = 1 CH PH 4           | wI009  | 81010       | a 🛛 Selec       | cionar todo   |            | <ul> <li>Configuración del disp</li> </ul> | ositivo •  |                     |                        |                                  |                                                                                                    |                        |
|                                                                                                 |                               |        |             |                 |               |            |                                            |            |                     |                        |                                  |                                                                                                    |                        |
| Dispositivos v 4 X                                                                              | / Fill MyController /         | 🗐 Ger  | neric Modbu | is Slave X      |               |            |                                            |            |                     |                        |                                  | <ul> <li>Propiedades</li> </ul>                                                                                                    | - ª X                  |
| 9                                                                                               | Configuración de esclavo de l | Modbus | Canal esday | o Modbus I      | nit esclavo M | lodbus Mor | bus Master Asignación E/S                  | Estado     | Información         |                        |                                  | ¥ Filtro • S Ordenar • 2↓0                                                                                                    | rden •                 |
| B alv312                                                                                        | Canales                       |        |             |                 |               |            |                                            |            |                     |                        |                                  | Propiedad Valor                                                                                                    |                        |
| = I MyController (TM241CE40T/U)                                                                 | Variable                      |        | Asignación  | Canal           | Dirección     | Tipo       | Valor predeterminado                       | Unidad     | Descripción         |                        |                                  |                                                                                                    |                        |
| DI (Digital Inputs)                                                                             | B- 🍫                          |        |             | Channel 1       | %IW3          | ARRAY      |                                            |            | Read Holding        |                        |                                  |                                                                                                    |                        |
| - 📢 DQ (Digital Outputs)                                                                        | 🛞 🍫 ETA                       |        | **          | Channel         | %IW3          | WORD       |                                            |            | READ 16#21          |                        |                                  |                                                                                                    |                        |
| Counters (Counters)                                                                             | B- S RFR                      |        | <b>*</b>    | Channel         | %IW4          | WORD       |                                            |            | READ 16#21          |                        |                                  |                                                                                                    |                        |
| Pulse_Generators (Pulse Generators)                                                             | 8-54 CMD                      |        | ×           | Channel 2       | %QW2          | WORD       |                                            |            | WRITE 16#2          |                        |                                  |                                                                                                    |                        |
| Cartridge_1 (Cartridge)                                                                         | R- V LFR                      |        |             | Channel         | %0W3          | WORD       |                                            |            | WRITE 16#2          |                        |                                  |                                                                                                    |                        |
| IO Bus (IO bus - TM3)                                                                           |                               |        | *           |                 |               |            |                                            |            |                     |                        |                                  |                                                                                                    |                        |
| COM_Bus (COM bus)                                                                               |                               |        |             |                 |               |            |                                            |            |                     |                        |                                  |                                                                                                    |                        |
| Ethernet_1 (Ethernet Network)                                                                   |                               |        |             |                 |               |            |                                            |            |                     |                        |                                  |                                                                                                    |                        |
| Serial_Line_1 (Serial line)                                                                     |                               |        |             |                 |               |            |                                            |            |                     |                        |                                  |                                                                                                    |                        |
| B Modbus_IOScanner (Modbus IOScanner)                                                           |                               |        |             |                 |               |            |                                            |            |                     |                        |                                  |                                                                                                    |                        |
| Generic_Modbus_Slave (Generic Modbus Slave)                                                     |                               |        |             |                 |               |            |                                            |            |                     |                        |                                  |                                                                                                    |                        |
| <ul> <li>General_Line_2 (senailine)</li> <li>General Modeus Manager (Modeus Manager)</li> </ul> |                               |        |             |                 |               |            |                                            |            |                     |                        |                                  | Descripción                                                                                                    |                        |
| (Hobbos_Hanager (Hobbos Hanager)                                                                |                               |        |             |                 |               |            |                                            |            |                     |                        |                                  | Construction of the second second sec |                        |
|                                                                                                 |                               |        |             |                 |               |            |                                            |            |                     |                        |                                  |                                                                                                    |                        |
|                                                                                                 |                               |        |             |                 |               |            |                                            |            |                     |                        |                                  | Propiedades 🛠 Herramientas                                                                                                    |                        |
|                                                                                                 |                               |        |             |                 |               |            |                                            |            |                     |                        |                                  | Dispositivos y módulos                                                                                                    | <b>→</b> # X           |
|                                                                                                 |                               |        |             |                 |               |            |                                            |            |                     |                        |                                  |                                                                                                    | <u> </u>               |
|                                                                                                 |                               |        |             |                 |               |            |                                            |            |                     |                        |                                  | <ul> <li>Favoritos</li> </ul>                                                                                                    |                        |
|                                                                                                 |                               |        |             |                 |               |            |                                            |            |                     |                        |                                  | Nombre                                                                                                    |                        |
|                                                                                                 |                               |        |             |                 |               |            |                                            |            |                     |                        |                                  | Carl Favoritos                                                                                                    |                        |
|                                                                                                 |                               |        |             |                 |               |            |                                            |            |                     |                        |                                  |                                                                                                    |                        |
|                                                                                                 |                               |        |             |                 |               |            |                                            |            |                     |                        |                                  |                                                                                                    |                        |
|                                                                                                 |                               |        |             |                 |               |            |                                            |            |                     |                        |                                  |                                                                                                    |                        |
|                                                                                                 |                               |        |             |                 |               |            |                                            |            |                     |                        |                                  |                                                                                                    |                        |
|                                                                                                 |                               |        |             |                 |               |            |                                            |            |                     |                        |                                  |                                                                                                    |                        |
|                                                                                                 |                               |        |             |                 |               |            |                                            |            |                     |                        |                                  | ► Other                                                                                                    |                        |
|                                                                                                 |                               |        |             |                 |               |            |                                            |            |                     |                        |                                  | Motor Control                                                                                                    |                        |
|                                                                                                 |                               |        |             |                 |               |            |                                            |            |                     |                        |                                  | Sensors                                                                                                    |                        |
|                                                                                                 |                               |        |             |                 |               |            |                                            |            |                     |                        |                                  | <ul> <li>Safety</li> </ul>                                                                                                    |                        |
|                                                                                                 |                               |        |             |                 |               |            |                                            |            |                     |                        |                                  | Communication                                                                                                    |                        |
|                                                                                                 |                               |        |             |                 |               |            |                                            |            |                     |                        | _                                | <ul> <li>I/O Modules</li> <li>Environ Management</li> </ul>                                                                                                    |                        |
|                                                                                                 | READ 16#2198 (=08603)         |        |             |                 |               |            |                                            |            |                     | Restablecer asignación | Actualizar siempre las variables | - chergy management                                                                                                    |                        |
| < >>                                                                                            | 🍫 = crear nueva variable      |        | 🍖 – asign   | ar a variable e | xistente      |            |                                            |            |                     |                        |                                  | Mantita de dispositivos                                                                                                    | -                      |
| Utilizar conexion de DTM                                                                        |                               |        |             |                 |               |            |                                            |            |                     |                        |                                  | Controlador 💾 HME & IPC 🚦                                                                                                    | Dispositivos y módulos |
| Mensajes - totar 0 error(es), 0 advertencia(s), 0 mensaje(s)                                    |                               |        |             |                 |               |            |                                            |            |                     | Lítimo Buddu 🍙 G 🌧 🖞   | Dracomolari (                    | Investigationals (media)                                                                                                    | In 1 Cold Cord         |
|                                                                                                 |                               |        | _           |                 |               |            |                                            |            |                     | orumo Bulid: 🧿 0 😶 (   | Precompilar: 😁                   | usuario actuai: (nadiė) INS                                                                                                    | LN1 CO14 Car4          |
| = 0 m <u>0</u> = <del>0</del> <del>0</del> m                                                    |                               |        |             |                 |               |            |                                            |            |                     |                        |                                  |                                                                                                    | 09:18                  |
| ••• /> ··· C 📮 📰 📉 📖                                                                            |                               |        |             |                 |               |            |                                            |            |                     |                        |                                  | R <sup>rt</sup>                                                                                                    | 18/9/2019              |

Creamos un POU desde Application

| <b>(1</b> ) <b>(1</b> ) <b>(1</b> ) <b>(1</b> )        | SoMachine instrucciones Melo Silva Daiana - Microsoft Word                                                           | – a ×                                           |
|--------------------------------------------------------|----------------------------------------------------------------------------------------------------|-------------------------------------------------|
|                                                        | atv312,1809.project* - SoMachine Logic Builder - V4.3                                                                |                                                 |
| Archivo Edición Ver Provecto Compilar Enlínea Denuraci | vin Herzenientas Ventena Austra                                                                                      |                                                 |
| ● ● ● ▲ ● ◎ × ● 体 局 ● 作 画                              | Configuración del dispositivo                                                                                        |                                                 |
|                                                        |                                                                                                    |                                                 |
| Anizaciones v A A                                      | K Generic Mothus Save X                                                                                              | Propiedades v 8 X                               |
|                                                        | Configuración de exclavo de Nodbus Canal esclavo Modbus Init esclavo Nodbus Master Asignación E/S Estado Información | ¥ Filtro ▼ IS Ordenar ▼ Ø↓Orden ▼               |
| - 12                                                   | Consis                                                                                                    | Proniedad Valor                                 |
| Application (MyController : TM241CE40R)                | A DIT jignación Canal Dirección Tipo Valor predeterminado Unidad Descripción                                         |                                                 |
| 🖻 🎯 Configuración de tareas                            | Lita de variables olobales     Channel 1 %5/W3 ARRAY     Read Holding                                                |                                                 |
| S MAST                                                 | B) POU Channel. %1N3 WORD READ 15#21                                                                                 |                                                 |
| GVL Grad                                               | Añadir otros objetos + Channel - %UV4 WORD READ 18#21.<br>Channel - %UV4 WORD READ 18#21.                            |                                                 |
| GobalTextList                                          | # To CMD Channel. 5QW2 WORD WRITE 15#2                                                                               |                                                 |
| _                                                      | 👘 🦩 LFR 🎽 Channel %6QW3 WORD WRITE 16#2                                                                              |                                                 |
|                                                        |                                                                                                    |                                                 |
|                                                        |                                                                                                    |                                                 |
|                                                        |                                                                                                    |                                                 |
|                                                        |                                                                                                    |                                                 |
|                                                        |                                                                                                    |                                                 |
|                                                        |                                                                                                    |                                                 |
|                                                        |                                                                                                    |                                                 |
|                                                        |                                                                                                    |                                                 |
|                                                        |                                                                                                    | 199 marindadas (1) Hannalastas                  |
|                                                        |                                                                                                    | Propiedades X* Herramentas                      |
|                                                        |                                                                                                    | Dispositivos y módulos 🗸 🗘 🗙                    |
|                                                        |                                                                                                    | <u> </u>                                        |
|                                                        |                                                                                                    | ▼ Favoritos                                     |
|                                                        | Restablecer asignación 🗹 Actualizar siempre las variables                                                            | Nombre                                          |
|                                                        | Objetos IEC                                                                                                    | - 🚞 Favoritos                                   |
|                                                        | Variable Asigna Tipo                                                                                                 |                                                 |
|                                                        | ···· 🖗 Generic_Modbus_Slave 🌾 ModbusS                                                                                |                                                 |
|                                                        |                                                                                                    |                                                 |
|                                                        | 🍫 = orear nueva variable 🍫 = asignar a variable existente                                                            |                                                 |
|                                                        | thereine haddenecked dedening a terreined                                                                            |                                                 |
|                                                        |                                                                                                    | Other                                           |
|                                                        |                                                                                                    | Senere                                          |
|                                                        | Descripción Proyecto Objeto Posición                                                                                 | <ul> <li>Safety</li> </ul>                      |
|                                                        |                                                                                                    | Communication                                   |
|                                                        |                                                                                                    | ► I/O Modules                                   |
|                                                        |                                                                                                    | Energy Management                               |
| <                                                      | s L                                                                                                    | Plantila de dispositivos                        |
| 🔁 Dispositivos 📈 Herramientas 🔅 Aplicaciones           | Precongiar:      Ko.hav. Ilamada POLI en la tarea MAST                                                               | Controlador 🗗 HMI & PC 📱 Dispositivos y módulos |
|                                                        | Útimo Bulić 📀 0 👘 0                                                                                                  | Precomplar: • Usuario actual: (nadie)           |
| R.,                                                    |                                                                                                    |                                                 |
| 🗄 🔎 🗇 🦰 📑 👘 숙 🛽                                        |                                                                                                    | x <sup>A</sup> ∧ ((, ¢)) 11:40 <b>ج</b> ا       |
|                                                        |                                                                                                    | 18/9/2019                                       |

Una vez creado el POU nos conectamos "en línea" para agregar la biblioteca

| (a) A                                                        |                      |                                        |                                             |                           |                   |                  |               |                                                                       |                                |
|--------------------------------------------------------------|----------------------|----------------------------------------|---------------------------------------------|---------------------------|-------------------|------------------|---------------|-----------------------------------------------------------------------|--------------------------------|
|                                                              |                      |                                        | atv312 .project* - SoMa                     | chine Logic Builder - V4. |                   |                  |               |                                                                       |                                |
| Archivo Edición Ver Provecto CFC Compilar Enlínea Des        | uración Herramientas | Ventana Avuda                          |                                             |                           |                   |                  |               |                                                                       |                                |
| 每100×300×14510010+131001                                     | <b>CE</b> CE 1 CE 9  | T - +3 8   +   III DA Seleccionar todo | <ul> <li>Configuración del dispo</li> </ul> | sitivo •                  |                   |                  |               |                                                                       |                                |
| ********                                                     |                      |                                        |                                             |                           |                   |                  |               |                                                                       |                                |
| Herremienter - B Y                                           | (iii) McController   | Pal POIL Y Cal Generic Modeus Save     | Vill Generic Modhue Slave 1                 | Vieualization             | - Library Mananar | Alfvar31 Control | -             | Harramiantae                                                          | - 1 - 2                        |
|                                                              | 2                    |                                        |                                             |                           |                   |                  | -             | = CFC                                                                 |                                |
| 5                                                            |                      |                                        |                                             |                           |                   |                  | ٦.            | Puntero                                                               |                                |
| Application (MyController : TH241(E40T/U)                    |                      |                                        |                                             |                           |                   |                  |               | Punto de control                                                      |                                |
| Administrador de bibliotecas                                 |                      |                                        |                                             |                           |                   |                  |               | Entrada                                                               |                                |
| Gestor de visualización                                      |                      |                                        |                                             |                           |                   |                  |               | Módulo                                                                |                                |
| di Visualization                                             |                      |                                        |                                             |                           |                   |                  |               | salto                                                                 |                                |
| Administrador de bibliotecas                                 |                      |                                        |                                             |                           |                   |                  |               | Etiqueta                                                              | Insertar un elemento de módulo |
| Información del proyecto                                     |                      |                                        |                                             |                           |                   |                  |               | Retorno                                                               |                                |
| Project Settings                                             |                      |                                        |                                             |                           |                   |                  |               | Selector                                                              |                                |
|                                                              |                      |                                        |                                             |                           |                   |                  |               | Comentario                                                            |                                |
|                                                              |                      |                                        |                                             |                           |                   |                  |               | - Marca de conexión - Or                                              | gen                            |
|                                                              |                      |                                        |                                             |                           |                   |                  |               | <ul> <li>Marca de conexión - Co</li> <li>Estenda da midula</li> </ul> | mún positivo                   |
|                                                              |                      |                                        |                                             |                           |                   |                  |               | Entrada de módulo III- Salida de módulo                               |                                |
|                                                              |                      |                                        |                                             |                           |                   |                  |               |                                                                       |                                |
|                                                              |                      |                                        |                                             |                           |                   |                  |               |                                                                       |                                |
|                                                              |                      |                                        |                                             |                           |                   |                  |               |                                                                       |                                |
|                                                              |                      |                                        |                                             |                           |                   |                  |               | 🖬 Propiedades 📯 Herramientas                                          |                                |
|                                                              |                      |                                        |                                             |                           |                   |                  |               | Dispositivos y módulos                                                | * # X                          |
|                                                              |                      |                                        |                                             |                           |                   |                  |               |                                                                       | 0,                             |
|                                                              |                      |                                        |                                             |                           |                   |                  |               | <ul> <li>Favoritos</li> </ul>                                         |                                |
|                                                              |                      |                                        |                                             |                           |                   |                  |               | Nombre                                                                |                                |
|                                                              |                      |                                        |                                             |                           |                   |                  |               | 🗀 Favoritos                                                           |                                |
| 1                                                            |                      |                                        |                                             |                           |                   |                  |               |                                                                       |                                |
|                                                              |                      |                                        |                                             |                           |                   |                  |               |                                                                       |                                |
|                                                              |                      |                                        |                                             |                           |                   |                  |               |                                                                       |                                |
|                                                              |                      |                                        |                                             |                           |                   |                  |               |                                                                       |                                |
|                                                              |                      |                                        |                                             |                           |                   |                  |               | ► Other                                                               |                                |
| L                                                            |                      |                                        |                                             |                           |                   |                  |               | <ul> <li>Motor Control</li> </ul>                                     |                                |
|                                                              |                      |                                        |                                             |                           |                   |                  |               | <ul> <li>Sensors</li> </ul>                                           |                                |
|                                                              |                      |                                        |                                             |                           |                   |                  |               | <ul> <li>Safety</li> </ul>                                            |                                |
|                                                              |                      |                                        |                                             |                           |                   |                  |               | Communication     LID Mediate                                         |                                |
|                                                              |                      |                                        |                                             |                           |                   |                  |               | Finerov Management                                                    |                                |
|                                                              |                      |                                        |                                             |                           |                   |                  |               | Plantila de dispositivos                                              |                                |
| 💶 Dispositivos 📈 Herramientas 🔅 Aplicaciones                 |                      |                                        |                                             |                           |                   | ★ + Q            | 100 %         | Controlador 🗗 HMI & PC 🚦                                              | Dispositivos y módulos         |
| Mensajes - total 0 error(es), 0 advertencia(s), 0 mensaje(s) |                      |                                        |                                             |                           |                   | 3 1 -            |               |                                                                       |                                |
|                                                              |                      |                                        |                                             |                           |                   | Último Bulk      | : 🔾 0 😗 0 🛛 P | recompilar: 😗 Usu                                                     | ario actual: (nadie)           |
|                                                              | -                    |                                        |                                             |                           |                   |                  |               |                                                                       | 0071                           |
| 📒 P 🗆 🤤 📑 🚖 💹                                                |                      |                                        |                                             |                           |                   |                  |               | ۶ <sup>۹</sup>                                                        | ^ // (4)) 18/9/2019            |

Para ello debemos estar en línea, en la advertencia emergente, pulsamos Alt+F, para seguir con la operación

| - C - C - F                                                                                                    |                                                                                           | SoMachine instrucciones Melo Silva Daiana - Microsoft Word |                 |                             |                                                                                                    | a x    |
|----------------------------------------------------------------------------------------------------|-------------------------------------------------------------------------------------------|------------------------------------------------------------|-----------------|-----------------------------|----------------------------------------------------------------------------------------------------|--------|
|                                                                                                    |                                                                                           |                                                            |                 |                             |                                                                                                    | - 🗆 🔹  |
| grativo Edicion Yer Proyecto CEC Compler Enfines Deg<br>● 이 이 시 하 (2014年4月日日) · C (2014年4月日日) · C (2014年4月日日) · C (2014年4月日日) · C (2014年4月日日) · C (2014年4月日日) · C (2014年4月日日) · C (2014年4月日日) · C (2014年4月日日) · C (2014年4月日日) · C (2014年4月日) · C (2014年4月日) · C (2014年41月日) · C (2014年41月日) · C (2014年41月日) · C (2014年41月日) · C (2014年41月日) · C (2014年41月日) · C (2014年41月日) · C (2014年41月日) · C (2014年41月日) · C (2014年41月日) · C (2014年41月) · C (2014年41月) · C (2014年41月) · C (2014年41月) · C (2014年41月) · C (2014年41月) · C (2014年411月) · C (2014年411月) · C (2014年411月) · C (2014年411月) · C (2014年411月) · C (2014年4111月) · C (2014年4111月) · C (2014年41111111111111111111111111111111111                                                                                                    | ourscén Herramientas Ventaga Aguda<br>OS 03 → BIC 3 53 53 53 10 103 03 03 Seleccionar toc | to  Configuración del dispositivo                          |                 |                             |                                                                                                    |        |
| Apicacones 🗸 🗸 🗙                                                                                                    | Generic_Modbus_Slave                                                                      | x u                                                        |                 | •                           | Herranientas                                                                                                    | - 0 ×  |
| Soldschre (507  Soldschre (507  Controller : 117441(1408)  Controller : 117441(1408)  Controller : 11 |                                                                                           | Advertancia                                                | 2               |                             | Gree     Parters     Norte de control     Dentrés     Salida     Salida     Salida     Salida     Salida     Salida     Salida     Salida     Salida     Composición     Salida de módulo     Salida de módulo     Salida de módulo     Salida de módulo     Salida de módulo     Salida de módulo     Salida de módulo     Salida de módulo     Salida de módulo |        |
|                                                                                                    |                                                                                           | Cancelar                                                   | ]               | <b>▶</b> + <b>Q</b> 100 % Ø | b Other                                                                                                    |        |
|                                                                                                    | Mensajes - total 0 error(es), 0 advertencia(s), 0 mensaje(s)                              |                                                            |                 | <b>→</b> ‡ ×                | Mator Control                                                                                                    |        |
|                                                                                                    | - 000                                                                                     | rror(es) 🕙 0 advertencia(s) 🚯 0 mensaje(s) 🔀               |                 |                             | * Sensors                                                                                                    |        |
|                                                                                                    | Descripción                                                                               |                                                            | Proyecto Objeto | Posición                    | Safety     Communication     I/D Modules     Encry Management     Binitia de descettures                                                                                                    |        |
| 🖞 Dispositivos 📈 Herramientas 🔅 Apicaciones                                                                                                    | Precomplar: Operador desconocido: "(POU [MyController: Lógica P                           | PLC: Application1 Elemento 0 (Impil))                      |                 |                             | Controlador                                                                                                    | idulos |
|                                                                                                    |                                                                                           |                                                            |                 | Último Build: 🧿 0 😗 0 👎     | recompilar: O Usuario actual: (nad                                                                                                    | lie)   |
| : P 🖸 🤶 🔚 🔒 숙 🕅                                                                                                    |                                                                                           |                                                            |                 |                             | ¢ <sup>q</sup> ^ <i>((</i> , ¢)) ,                                                                                                    | 08:58  |

# En la barra vertical izquierda agregamos biblioteca

| <b>• • • • •</b>                                | SoMachine instrucciones Melo Silva Daiana - Microsoft Word                               | - a ×                                                   |
|-------------------------------------------------|------------------------------------------------------------------------------------------|---------------------------------------------------------|
|                                                 | Colorador 2000 encircle - Colorador State States 1 and 8 States 1 MA                     |                                                         |
|                                                 | SoMachine 1904project" - SoMachine Logic Builder - V4.3                                  |                                                         |
| Archivo Edicon Ver Proyecto CEC Complar En Inca | gepuracion geramientas Ventaga Aguda                                                     |                                                         |
|                                                 | TIL AB 00 > EL 1'1 47 02 41 0 L 10 L 10 L 10 Percente todo . Combination del asbostivo . |                                                         |
| 고 신 이 에 의 의 의 의 을 을 내 봐 봐.                      |                                                                                          |                                                         |
| Herramientas 🗸 🌵                                | X Generic_Modus_Save MyController POU X                                                  | • Herramientas • 4 X                                    |
|                                                 |                                                                                          | Dintern                                                 |
| = 3 SoMachine 1909                              |                                                                                          | Punto de control                                        |
| Application (MyController : TM241CE40R)         | ◆ <sup>4</sup> Dut                                                                       | - Entrada                                               |
| accar                                           | Lista de variables globales                                                              | 🛥 Salida                                                |
|                                                 |                                                                                          | Módulo Salto                                            |
|                                                 | Anadii otros objetos       Administrador de bibliotecas                                  | Etiqueta                                                |
|                                                 |                                                                                          | <ul> <li>Retorno</li> </ul>                             |
|                                                 | Concentration de date wash                                                               | Composición                                             |
|                                                 |                                                                                          | Selector                                                |
|                                                 | Comparison of a minority     Data ordinancer.     Data ordinancer.                       | <ul> <li>Marca de conexión - Origen</li> </ul>          |
|                                                 | Gestor de formulas                                                                       | - Marca de conexión - Común positivo                    |
|                                                 | Gestor de visualización                                                                  | 🚛 Entrada de módulo                                     |
|                                                 | o interfaz                                                                               | Salida de módulo                                        |
|                                                 | Lista de texto                                                                           |                                                         |
|                                                 | Lista de variables de red (receptor)                                                     |                                                         |
|                                                 | Sita de variables de red (remitente)                                                     |                                                         |
|                                                 | OPC UA Symbol Configuration                                                              | 📴 Propiedades 🛠 Herramientas                            |
|                                                 | ④ POUs para comprobaciones implicitas                                                    | Dispositivos y módulos 👻 🖣 🗙                            |
|                                                 | Q <sup>®</sup> Registro de traza                                                         | 0                                                       |
|                                                 | Table de reubicación                                                                     | ▼ Favoritos                                             |
|                                                 | T Variables persistentes                                                                 | Nombre                                                  |
|                                                 | etti Visualizacion                                                                       | 🗀 Favoritos                                             |
|                                                 |                                                                                          |                                                         |
|                                                 |                                                                                          |                                                         |
|                                                 |                                                                                          |                                                         |
|                                                 |                                                                                          |                                                         |
|                                                 | k + Q, 200 % β                                                                           | A Other                                                 |
|                                                 | Mensajes - total 0 error(es), 0 advertencia(s), 0 mensaje(s) 🔹 🗸 🗸                       | Motor Control                                           |
|                                                 | Compilar • O error(es) 1 advertencia(s) O mensaje(s) ×                                   | ▼ Sensors                                               |
|                                                 | Descripción Proyecto Objeto Posición                                                     |                                                         |
|                                                 |                                                                                          | <ul> <li>Safety</li> </ul>                              |
|                                                 |                                                                                          | Communication                                           |
|                                                 |                                                                                          | I/U Modules     Energy Management                       |
|                                                 |                                                                                          | Diaptila de desertituer                                 |
| Connections Millingrammentar Antracions         | Contrador desconocido: "(POU (MyController: Lógice PLC: Application), Elemento 0 (Imol)) | Controlleder and UNIT 5.000 E. Descriptions of addition |
| Terramentas 🕵 Apicaciones                       | Previnjuar -                                                                             | Decomposition - Here a PC Depositivos y modulos         |
| L                                               |                                                                                          | Precompilar: Usuario actual: (nadie)                    |
| # P 🗆 🤮 🚞 💼 <                                   |                                                                                          | e <sup>R</sup> ^ @, (10) 09×16                          |

Pulsamos agregar biblioteca y seleccionamos "devices"

| <b>1 1 1 1 1 1 1 1 1 1</b>                                                                              | SoMachine                                                                                                    | instrucciones Melo Silva Daiana - Microsoft Word                        |                 | - 0 3                                           |
|----------------------------------------------------------------------------------------------------|----------------------------------------------------------------------------------------------------|-------------------------------------------------------------------------|-----------------|-------------------------------------------------|
|                                                                                                    | SoMachine                                                                                                    | e1909.project* - SoMachine Logic Builder - V4.3                         |                 |                                                 |
| Archivo Edición ⊻er Broyecto Bibliotecas Compilar En jinea<br>∰il ⊳ ⇔ 3 № № × IAA 42, I& 10, - 10 i ∭ i | Qepuración Herramientas Ventaga Ayuda<br>(□) → E   (□) → C → C → C → C → C → C → C → C → C →                                                                                                    | figuración del dispositivo 🔹                                            |                 |                                                 |
| Herramientas • a X                                                                                      | Generic Modbus Slave                                                                                                    | ador de bibliotecas 🗙                                                   |                 | ✓ Herramientas ✓ 0 ;                            |
| Sutuctive 2009     Application (HyController : 11/241C40R)     Monimizedor de bibliotecas     C Gobal   | Bibliotesi Aegunasin de versene:<br><u>Angeger biblioteca</u> X Bonar biblioteca <u>™ Propiedades</u> Detailes <u>II Marcado</u><br>Nombre Espacio de nombres Versión efectiva                                                                                                    | r de posición 🍵 Repositorio de biblioteca                               |                 |                                                 |
|                                                                                                    | Agreget biblioteca<br>Prinduzes une cadera para una biolo<br>Rebetera Harcador de posición<br>Comprin: Sofonader Electric<br>2 consumanication<br>2 consumanication<br>2 consumen | X uela de texte en todas las labilitacas                                |                 | Propertors W Heramenta Departives y módules     |
| <                                                                                                    | Detailes         Repositive de bible           Aferesgies - total & error(es), 0 advertencia(0), 0 meresge(s)                                                                                                    | Acaptar Canodar<br>Acaptar Canodar<br>Acaptar Proyecto<br>edu & Dimeth) | Objeto Posición |                                                 |
|                                                                                                    |                                                                                                    |                                                                         | Último Build: 🧿 | 3 0 • 0 Precompilar: O Usuario actual: (nadie)  |
| # 🔎 🗆 🧲 📄 🟦 숙 🖉                                                                                         |                                                                                                    |                                                                         |                 | م <sup>R</sup> م (م) 19/9/2019 م<br>19/9/2019 م |

## Activamos Altivar Library, agregamos

|                                                      |                                                   | SoMachine1909.project* - SoMachine Logic Builder - V4.3                         |                                             |
|------------------------------------------------------|---------------------------------------------------|---------------------------------------------------------------------------------|---------------------------------------------|
| Archivo Edición Ver Provecto Bibliotecas Compilar Er | linea Depuración Herramientas Ventana Avud        |                                                                                 |                                             |
| @100%%%%XIM%1@1%*61                                  | micoson → = (= = = = = ≈ = ≈ = = = = = = = = = =  | 🕼 🗔 Seleccionar todo 🔹 Configuración del dispositivo 🔹                          |                                             |
|                                                      |                                                   |                                                                                 |                                             |
| Herramientas 🗸 🖣                                     | K Generic_Modbus_Slave                            | yController 👔 POU 🦯 🏙 Administrador de bibliotecas 🗙                            | ✓ Herramientas ✓ ♀ X                        |
|                                                      | C Bibliotecas Asignación de versiones             |                                                                                 |                                             |
| = 3 SoMachine 1909                                   | 🗣 🏝 Agregar biblioteca 🔀 Borrar biblioteca        | । 👚 Propiedades 💿 Detalles 🗐 Marcador de posición 🏾 🎁 Repositorio de biblioteca |                                             |
| Application (MyController : TM241CE40R)              | Nombre Espacio de nombres Versió                  | efectiva                                                                        |                                             |
| Administrador de bibliotecas                         |                                                   |                                                                                 |                                             |
|                                                      |                                                   |                                                                                 |                                             |
|                                                      |                                                   |                                                                                 |                                             |
|                                                      |                                                   |                                                                                 |                                             |
|                                                      |                                                   | 🖉 Arrenar hibliotara 🗙                                                          |                                             |
|                                                      |                                                   |                                                                                 |                                             |
|                                                      |                                                   | Introduzca una cadena para una búsqueda de texto en todas las bibliotecas       |                                             |
|                                                      |                                                   | Biblioteca Marcador de posición                                                 |                                             |
|                                                      |                                                   | Commilian Education Electric                                                    |                                             |
|                                                      |                                                   |                                                                                 |                                             |
|                                                      |                                                   | Bevices     Altimer 4.5.1.0 Schneider Flachtin                                  |                                             |
|                                                      |                                                   | * <sup>20</sup> CANmotionLexiumLibrary 1.3.1.0 Schneider Electric               |                                             |
|                                                      |                                                   | -139 GMC Independent Altivar 1.1.5.0 Schneider Electric                         | Propiedaries 🕀 Herramientas                 |
|                                                      |                                                   | **** GMC Independent Base Device 1.2.7.0 Schneider Electric                     |                                             |
|                                                      |                                                   | *39 GMC Independent CANopen 1.0.6.0 Schneider Electric                          | Despositivos y modulos 🔍 🗸 🕯                |
|                                                      |                                                   | •39 GMC Independent EtherNetIP CIFX 1.0.5.0 Schneider Electric                  | Esuaritar                                   |
|                                                      |                                                   | *39 GMC Independent EtherNetP 1.2.4.0 Schneider Electric V                      | Nombre                                      |
|                                                      |                                                   | Agrupar por categorías Mostrar todas las versiones (solo para expertos)         | Favoritos                                   |
|                                                      |                                                   |                                                                                 |                                             |
|                                                      |                                                   | Detalles Repositorio de bibliotecas Aceptar Cancelar                            |                                             |
|                                                      |                                                   |                                                                                 |                                             |
|                                                      |                                                   |                                                                                 |                                             |
|                                                      |                                                   |                                                                                 | ► Other                                     |
|                                                      | Mensajes - total 0 error(es), 0 advertencia(s), 0 | mensaje(s)                                                                      | A X Motor Control                           |
|                                                      | Compilar                                          | - O error(es) O advertencia(s) O mensaje(s) X                                   | ▼ Sensors                                   |
|                                                      | Descripción                                       | Proyecto Objeto Posición                                                        | a Cafab                                     |
|                                                      |                                                   |                                                                                 | Sarety     Communication                    |
|                                                      |                                                   |                                                                                 | ► I/O Modules                               |
|                                                      |                                                   |                                                                                 | ► Energy Management                         |
| ٢                                                    | >                                                 |                                                                                 | Plantila de dispositivos                    |
| 📌 Dispositivos 📈 Herramientas 🔅 Aplicaciones         | Precompliar: Operador desconocido: "(PC           | U [MyController: Lógica PLC: Application]. Elemento 0 (Impi))                   | Controlador PMI & PC Dispositivos y módulos |
|                                                      |                                                   |                                                                                 | A Deservation A Hereits askeds for diab     |

Desplegamos +VISUALIZATIONS y hacemos click a nuestro altivar31\_Control

|                                                                                                    | SoMachine 1909.project* - SoMachine Logic Builder - V4.3                                                                                                    |               |                                                                                           |
|----------------------------------------------------------------------------------------------------|----------------------------------------------------------------------------------------------------|---------------|-------------------------------------------------------------------------------------------|
| Archivo Edición ⊻er Broyecto Bibliotecas Compilar En línea<br>∰ I 🗠 ⊂ 🐇 🎭 🛍 🗙 I 👫 🎲 I 🛗 🛄 - 🗳 I 🛗 I | Depundom (genamentas: Ventaga: Aguda<br>25 Gl → III (21 · 32 · 62 · 12 Gl = 1 Gl = 23 Selectomar tode • I Configuración del dispositivis •                                                                                                    |               |                                                                                           |
| Herramientas • 4 X                                                                                  | Geneic Modus, Save     McCantroler     Administrador de bibliotecas x                                                                                                    | -             | Herramientas 👻 🎙                                                                          |
| Soltadre 200  Soltadre 200  Godal  Godal  Godal                                                     | Sy Apregar biblioteca X Bornar biblioteca<br>Spacio de nombres Versión de control de biblioteca<br>Nombre Espacio de nombres Versión detectiva<br>a - ga Altiver Ubray, 45.1.6 (Schneider Electric) SE,ATV 4.51.0                                                                                                    |               |                                                                                           |
|                                                                                                    | Altrar Biory, r45.1.0     Dratoshaldes     Grádica Doamentación     Grádica Doamentación         |               |                                                                                           |
|                                                                                                    | Aliyer 22, Carbol     Aliyer 22, Carbol     Aliyer 21, Carbol     Aliyer 25 Arbs, Direkin     Aliyer 25 Arbs, Direkin     Aliyer 25 Arbs, Direkin     DowiskaChrydrameter _ATV     Mc_2serviteion_ATV     Mc_2serviteion_ATV     Mc_2serdscattrion_ATV     Mc_2serdscattrion_ATV     Mc_2serdscattrion_ATV     Mc_2serdscattrion_ATV                                                                                                    |               | Propositions & Hernamentas  Depositions y módulos      Fecontos      Nombre      Fecontos |
|                                                                                                    | B) The                                                                                                    | <b>~</b> ₽ ×  | Other     Motor Control                                                                   |
|                                                                                                    | Compilar   Compilar  Compilar  Compilar  Compilar  Compilar  Compilar  Compilar  Proyecto  Chijeto  Projecto  Chijeto  Projecto  Chijeto  Projecto  Chijeto  Projecto  Chijeto  Projecto  Chijeto  Projecto  Chijeto  Chijeto  Projecto  Chijeto  Projecto  Projecto  Projecto Projecto Projecto | ión           | Sensors     Sensors     Sensors     Sensors     Sensors     Sensors     Sensors           |
| <                                                                                                   |                                                                                                    |               | IOmmunication     I/O Modules     Energy Management     Partial de dispositivos           |
| Dispositivos 📈 Herramientas 🔯 Aplicaciones                                                          | Precomplar:      Operandor descanación: "PRU Htt Centralien: Lácica PLC: Application). Elemento 8 (Inself)     Ütemo B.                                                                                                    | ulid: 🔿 0 😗 0 | Controlador HMI & PC Dispositivos y módulos Precompilar: O Usuario actual: (nadie)        |
| 🛚 🔎 😋 📄 🔒 🗠 🖉                                                                                       |                                                                                                    |               | يرم<br>19921 م (10 م) 19921 م                                                             |

Buscamos en SE\_ATV "function Blocks", desplegamos "device function" y seleccionamos nuestro Altivar31\_Control

|                                                                                                    | 6-41                                                    |                                                       | atv312_project* - SoMachine                             | Logic Builder - V43                               |                               |                              |                                       |                               |     |
|----------------------------------------------------------------------------------------------------|---------------------------------------------------------|-------------------------------------------------------|---------------------------------------------------------|---------------------------------------------------|-------------------------------|------------------------------|---------------------------------------|-------------------------------|-----|
|                                                                                                    | Archivo Edición yer Proyecto CEC Compiler Enlínea Depur | ación Herramientas Ventaga Ayuda                      |                                                         |                                                   |                               |                              |                                       |                               |     |
|                                                                                                    | @                                                       | 00 🖡 🗉 (02 93 93 93 93 0 0 0 0 0 0 0 Selectionar todo | Configuración del dispositivo                           |                                                   |                               |                              |                                       |                               |     |
| werener         • • • • • • • • • • • • • • • • • • •                                                                                                    | 고 관리에 비가 가 가 때 [8 8] 김 영 내 집                            |                                                       |                                                         |                                                   |                               |                              |                                       |                               |     |
| Image: Control of Control of Contro                               | Herramientas 🔹 0 🗙                                      | Generic_Modbus_Slave Generic_Modbus_Slave_1           | POU 🗙 🎁 🛛 Administrador de b                            | ibliotecas Altivar31_Control                      |                               |                              | ✓ Herramientas                        | •                             | å x |
| Constantial     Constantial     Constanti     | 0                                                       |                                                       |                                                         |                                                   |                               |                              | L CFC                                 |                               |     |
| Contraction:     Contraction:     Contreation:     Contreation:     Contreation:     Contreation:     C     | = 🗿 atv312                                              |                                                       | Accessibilities                                         |                                                   |                               |                              | Puntero                               | iteal                         |     |
| Regards for the Source     Proper latting     Proper latting                  <                                                                                                    | Application (MyController : TM241CE40R)                 |                                                       | Accesionidad                                            |                                                   |                               |                              | Entrada                               |                               |     |
| Nexted of drywets     Protect String:     Nexted of drywets     Nexted of drywets <td>Administrador de bibliotecas</td> <td></td> <td>Búsqueda de texto Categorias</td> <td></td> <td></td> <td></td> <td>🥌 Salida</td> <td></td> <td></td>                                                                                                    | Administrador de bibliotecas                            |                                                       | Búsqueda de texto Categorias                            |                                                   |                               |                              | 🥌 Salida                              |                               |     |
| Image: Setting                                                                                                    | Información del proyecto                                |                                                       | Bloques de funciones                                    | A Nombre                                          | Tipo                          | Origen                       | Módulo<br>Calto                       |                               |     |
| Image: Control and the bide       Image: Control and the bide                                                                                                    | Project Settings                                        |                                                       | Llamadas de módulo                                      | = () SE_ATV                                       | Biblioteca                    | altivar library, 4.5.2.0.    | Etiqueta                              |                               |     |
| Contraction     Contraction     Contracti     |                                                         |                                                       | Conversiones                                            | = D Function Blocks                               |                               |                              | 👄 Retorno                             |                               |     |
| Provide and the second of the second of     |                                                         |                                                       |                                                         | Autis_Ref_ATV                                     | FUNCTION_BLOOK                | altivar library, 4.5.1.0     | Composición                           |                               |     |
| Harding Random Random Ran     |                                                         |                                                       |                                                         | 😑 🚞 Device Function                               |                               |                              | Comentario                            |                               |     |
| Image: Control And Control And Contred Control And Control And Control And Control                                |                                                         |                                                       |                                                         | Altivar_Startup                                   | PUNCTION_BLOOK                | altivar library, 4.5.1.0     | - Marca de con                        | nexión - Origen               |     |
| Control Processor     Processor     Procesor     Processor     Processor     Processor     Processor     Proc     |                                                         |                                                       |                                                         | Altivar32_Control                                 | FUNCTION_BLOOK                | altivar library, 4.S.1.0     | - Marca de con                        | rexión - Común positivo       |     |
| Vote envolved      Vote envolved      Vote envolved      Vote envolved      Vote envolved      Vote envolved      Vote uses the function Biold:      Vote uses the function Biold:     Vote uses the function Biold:     Vote uses the function Biold:     Vote uses the function Biold:     Vote uses the function Biold:     Vote us     |                                                         |                                                       |                                                         | Altivar71_Control                                 | FUNCTION_BLOOK                | altivar library, 4.5.1.0     | III- Salida de mó                     | dulo                          |     |
| Wite etudareds       Instructor das guarentes       Instructor das guarentes<                                                                                                    |                                                         |                                                       |                                                         | 🖲 🚞 Single Axis                                   |                               |                              |                                       |                               |     |
| < <tr></tr>                                                                                                    |                                                         |                                                       |                                                         |                                                   |                               |                              |                                       |                               |     |
|                                                                                                    |                                                         |                                                       |                                                         |                                                   |                               |                              |                                       |                               |     |
|                                                                                                    |                                                         |                                                       |                                                         |                                                   |                               |                              |                                       |                               |     |
| Image: State State Stat                               |                                                         |                                                       |                                                         |                                                   |                               |                              | Propiedades 📌 Herr                    | amientas                      | -   |
|                                                                                                    |                                                         |                                                       |                                                         |                                                   |                               |                              | spositivos y módulos                  | •                             | ₽ X |
| Wetter documentación:   Documentación:   FUNCTION L, BLOCK Alburd: 12. Control   FUNCTION L, BLOCK Alburd: 12. Control <t< td=""><td></td><td></td><td>Vista estructurada</td><td></td><td></td><td></td><td></td><td></td><td>0</td></t<>                                                                                                    |                                                         |                                                       | Vista estructurada                                      |                                                   |                               |                              |                                       |                               | 0   |
|                                                                                                    |                                                         |                                                       | The second second                                       |                                                   |                               |                              | Favoritos                             |                               |     |
| PURCTION_BLOCK Abvar31_Control      The Abvar31_Control Function Block      Punction      Purction      Purct     |                                                         |                                                       | Mostrar documentación                                   | 🖂 Insertar con argume                             | entos [] Insertar con prefijo | de espacio de nombres        | Jombre                                |                               |     |
| PriceDay BLOCK Abound 1, control      PriceDay BLOCK Abound 1, control      PriceDay BLOCK Abound 1, co     |                                                         |                                                       |                                                         |                                                   |                               |                              | Eavoritos                             |                               |     |
| The Abourd L Control Function Block manages the Abourd 1 surget the Abourd 1 surget 1 surget the Abourd 1 surget 1 surget the Abourd 1 surget 1 surget the Abourd 1 surget 1 surget 1 |                                                         |                                                       | FUNCTION_BLOCK Altivar3                                 | 1_Control                                         |                               |                              |                                       |                               |     |
| < <ul> <li>Speed (_wbdSpdf ray), from the Status Word (_wbdSpdf), the motor speed (_wbdSpdf), the motor current (_wwdCurrent (_wwdCurrent (_wdCurrent (_wwdCurrent (_wdCurrent</li></ul>   |                                                         |                                                       | The Altivar31_Control Fund                              | tion Block manages the Altivar 31 using           | the Control Word (q_wl        | DrvComCtrl) and the Target   |                                       |                               |     |
| How to use the function Block:     Unit the Status and the Control Word to the PDOs : Ly Who/Stat mapped on a PDO from the first te the controller      Link the Status and the Control Word to the PDOs : Ly Who/Stat mapped on a PDO from the first te the controller      Long the Status and the Control Word to the PDOs : Ly Who/Stat mapped on a PDO from the first te the controller      Long the Status and the Control Word to the PDOs : Ly Who/Stat mapped on a PDO from the first te the controller      Long the Status and the Control Word to the PDOs : Ly Who/Stat mapped on a PDO from the first te the controller      Long the Status and the Control Word to the PDOs : Ly Who/Stat mapped on a PDO from the first te the Control      Long the Status and the Control Word to the PDOs : Ly Who/Stat mapped on a PDO from the first te the Control      Long the Status and the Control Word to the PDOs : Ly Who/Stat mapped on a PDO from the first te the Control      Long the Status and the Control Word to the PDOs : Ly Who/Stat mapped on a PDO from the first te the Control      Long the Status and the Control Word to the PDOs : Ly Who/Stat mapped on a PDO from the first te the Control      Long the Status and the Control Word to the PDOs : Ly Who/Status and the Control      Long the Status and the Control Word to the PDOs : Ly Who/Status and the Control      Long the Status and the Control Word to the PDOs : Ly Who/Status and the Control      Long the Status and the Control Word to the PDOs : Ly Who/Status and the Control      Long the Status and the Control Word to the PDOs : Ly Who/Status and the Control Word to the PDOs : Ly Who/Status and the Control Word to the PDOs : Ly Who/Status and the Control Word to the PDOs : Ly Who/Status and the Control Word to the PDOs : Ly Who/Status and the Control Word to the PDOs : Ly Who/Status and the Control Word to the PDOs : Ly Who/Status and the Control Word to the PDOs : Ly Who/Status and the Control Word to the PDOs : Ly Who/Status and the Control Word to the PDOs : Ly Who/Status a     |                                                         |                                                       | Speed (q_wSpdTarg), from<br>and the other control input | n the Status Word (I_wDrvStat), the mot<br>s.     | itor speed (i_iActSpd), th    | ne motor current (i_wActCur) |                                       |                               |     |
| How to use the function Black:     In the Status and the Control Word to the POOs: L, with VStat mapped on a POO from the drive to the control are     Account      Account      Accou     |                                                         |                                                       |                                                         | 50)<br>Maria Maria                                |                               |                              |                                       |                               |     |
| < <tr>         Construction         Construction         Figure 2         Construction         Figure 2         Figure 2         Figure 2         Figur</tr>                                                                                                    |                                                         |                                                       | How to use the Function                                 | Block:<br>Control Word to the PDOs : i wDo/Stat r | manned on a PDO from t        | the drive to the controller  | V Other                               |                               | -   |
|                                                                                                    |                                                         |                                                       |                                                         |                                                   |                               |                              |                                       |                               |     |
| <                                                                                                    |                                                         |                                                       |                                                         |                                                   | 1 1 1 1 1 10                  | ·                            | Motor Control                         |                               |     |
| <<br><br><br><br><br><br><br><br><br><br><br><br><br><br><br><br>                                                                                                    |                                                         |                                                       |                                                         |                                                   |                               | Aceptar Cance                | far Sensors                           |                               |     |
| <<br>                                                                                                    |                                                         |                                                       |                                                         |                                                   |                               |                              | - Safety                              |                               | _   |
| <                                                                                                    |                                                         |                                                       |                                                         |                                                   |                               |                              | Lonmunication                         |                               | _   |
| < > Partila de depositivos<br>Partila de depositivos / Partila de depositivos y módules<br>Depositivos // Heramentas @ Aplicacienes<br>Utimo Budit © 563 @ 2 Precompler: O Usuaria actuati; (nade)<br>Utimo Budit © 563 @ 2 Precompler: O Usuaria actuati; (nade)<br>Utimo Budit © 563 @ 2 Precompler: O Usuaria actuati; (nade)<br>Utimo Budit © 563 @ 2 Precompler: O Usuaria actuati; (nade)                                                                                                    |                                                         |                                                       |                                                         |                                                   |                               |                              | <ul> <li>Energy Management</li> </ul> |                               | -   |
| 🐒 Departires 🜌 Heramentas 💽 Aplicatores       Image: Second Second Secon              | <>                                                      |                                                       |                                                         |                                                   |                               |                              | Plantilla de dispositivos             |                               | _   |
| Utere Budé: O 501 🔮 2 Precompler: O Uteren ectual: (estele)                                                                                                    | 🖞 Dispositivos 📈 Herramientas 🧔 Aplicaciones            |                                                       |                                                         |                                                   |                               | k + Q 100 %                  | Controlador                           | & PC 📱 Dispositivos y módulos |     |
|                                                                                                    |                                                         |                                                       |                                                         |                                                   |                               | Último Buld: 🔕 501 😗         | 2 Precompilar: O                      | Usuario actual: (nadie)       |     |
|                                                                                                    |                                                         |                                                       |                                                         |                                                   | _                             |                              |                                       |                               |     |

Nombramos las entradas y salidas, y las unimos al modulo

| 8 PP 2                                                                                                    |                 | atv312. 1809.project* - SoMachine Logic Builder - V4.3 |                                                                                                    |        |
|----------------------------------------------------------------------------------------------------|-----------------|--------------------------------------------------------|----------------------------------------------------------------------------------------------------|--------|
| Archive Edición Ver Provente CEC Como                                                                                                    | er Enlinea Degu | ación Herramentes Ventesa Asuda                        |                                                                                                    | لقرفاك |
| BION & BOX HOLAS                                                                                                    |                 | Ta + (* 199) Configuración del dispositivo -           |                                                                                                    |        |
| 고 린 네 테 귀 귀 백 [8 년]                                                                                                    | 4444            |                                                        |                                                                                                    |        |
| Herramientas                                                                                                    | - 0 X           | Aministrador de bibliotecas                            | Herranientas                                                                                                    | - a x  |
|                                                                                                    | 0               | A                                                      | - CFC                                                                                                    |        |
| any22_1809     Application (HyController: 119241)     Application (HyController: 119241) | (40R)           | Abive31_Control                                        | Ruster     Puter e     Puter e     Puter e     Puter e     Puter e     Puter e     Puter e     Puter e     Seide     Puter e     Seide     Puter e     Puter |        |
|                                                                                                    |                 | (# Altiver_31_Control                                  | Propiedades 🛠 Herramientas                                                                                                    |        |
|                                                                                                    |                 | ∳ CMD2                                                 | Dispositivos y módulos                                                                                                    | * # X  |
|                                                                                                    |                 | g/P Continuous/Motion<br>wP Disabled                   |                                                                                                    | 0      |
|                                                                                                    |                 | <sup>gp</sup> Discrete <sup>M</sup> Otion              | * Favoritos                                                                                                    |        |
|                                                                                                    |                 | w Perrorstop<br>↓ Errorstop                            | Nombre                                                                                                    |        |
|                                                                                                    |                 |                                                        |                                                                                                    |        |
|                                                                                                    |                 |                                                        | ► Other                                                                                                    |        |
|                                                                                                    |                 |                                                        | Motor Control                                                                                                    |        |
|                                                                                                    |                 |                                                        | Sensors                                                                                                    |        |
|                                                                                                    |                 |                                                        | Safety                                                                                                    |        |
|                                                                                                    |                 |                                                        | Communication     LID Modules                                                                                                    | _      |
|                                                                                                    |                 |                                                        | + End                                                                                                    |        |
| <                                                                                                    | 2               |                                                        | Schneider Electric Software Updat                                                                                                    | u      |
| 🖞 Dispositivos 📈 Herramientas 🔯 Aplicaciones                                                                                                    |                 | 1 + Q 100 %                                            | No se puede realizar la descarga automát<br>Falta espacio en disco.                                                                                                    | ica.   |
|                                                                                                    |                 | Unano Sanaz 🗸 🗸 🗸 🗸 Vectorijijaar 👘 👘                  | Mostrar detalles                                                                                                    |        |

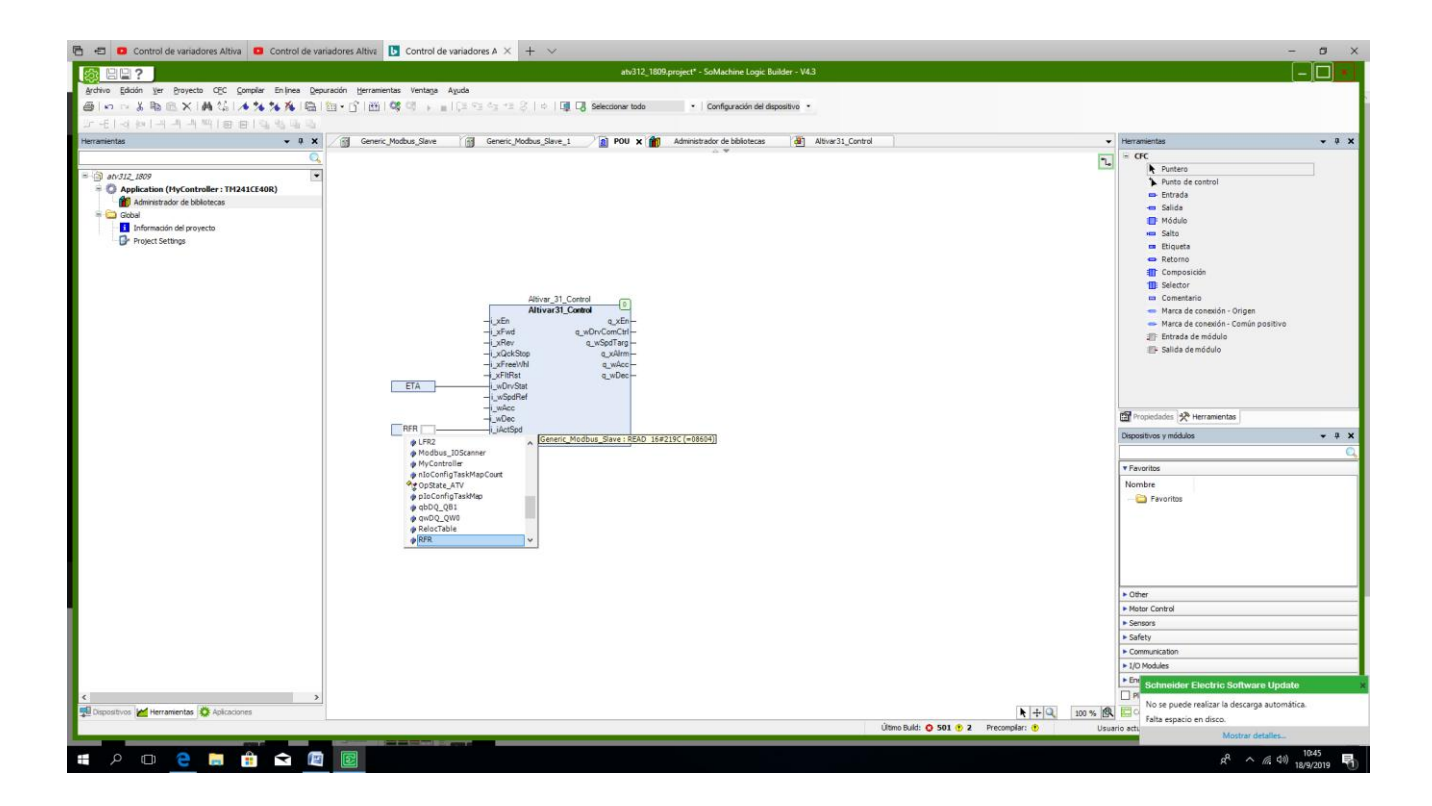

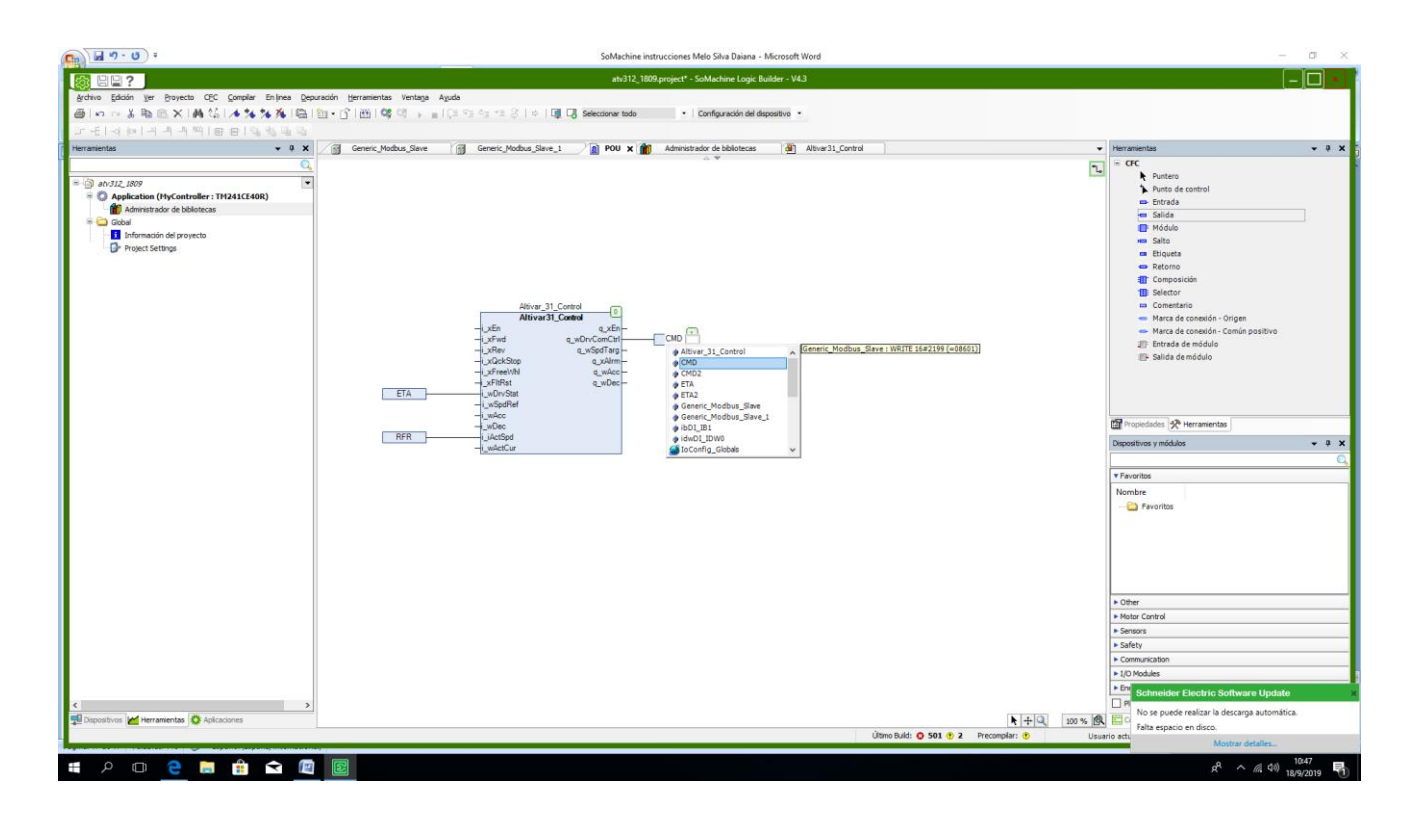

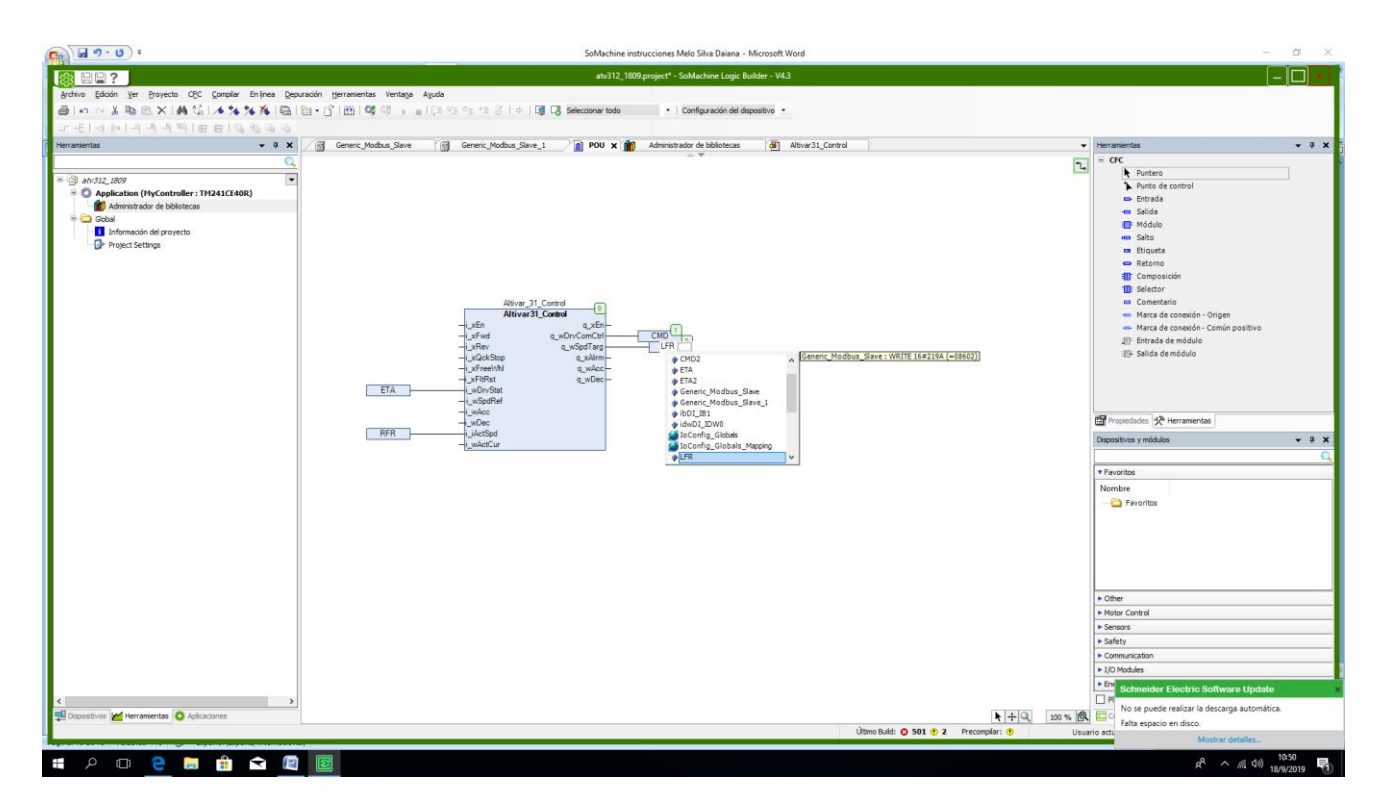

## Agregamos biblioteca

|                                                                                                    | atv312_1809.project* - SoMachine Logic Builder - V4.3                                                                                                    |                                |                    |
|----------------------------------------------------------------------------------------------------|----------------------------------------------------------------------------------------------------|--------------------------------|--------------------|
| gedwine Edición yer Broyecto Complex Entines Depurs<br>좋아이 이 것 같은 (한 시에) 있는 (한 1년)<br>좋아이 이 것 같은 (한 시에) 있는 (한 1년) | soln gernenintas Ventaga Aguda<br>§ 1 05 03 → a   (2 = 03 = 03 (2 = 01 [2] C3 Selecconvertede •   Configuración del dispositive •                                                                                                    |                                |                    |
| picaciones v 0.                                                                                                   | X / M Generic Hodbus Slave X A POU                                                                                                    | ✓ Herramientas                 | <b>v</b> 0 ;       |
|                                                                                                    | Configuración de esclavo de Modulus Canal esclavo Modulus Inte esclavo Modulus Modulus Master Asignación E/S Estado Información                                                                                                    |                                |                    |
| - mby 212 1900                                                                                                    | Canales                                                                                                    |                                |                    |
| = O Application (MyController : TM241CE40R)                                                                       | A+ DUTignación Canal Dirección Tipo Valor predeterminado Unidad Descripción                                                                                                    |                                |                    |
| 😑 🧱 Configuración de tareas                                                                                       | Idit de variables nichales.     Channel 1 %5W3 ARRAY     Read Holding                                                                                                    |                                |                    |
| S MAST                                                                                                    | Channel %2W3 WORD READ 16#21                                                                                                    |                                |                    |
| 🥔 GVL                                                                                                    | Channel SSIW4 WORD READ 16#21                                                                                                    |                                |                    |
| POU (PRG)                                                                                                    | Annair otros objetos Administrador de bibliotecas Write Multipl                                                                                                    |                                |                    |
| 🖻 🛄 Global                                                                                                    | Aplicación WRITE 16#2                                                                                                    |                                |                    |
| GlobalTextList                                                                                                    | N V LPR Colección de imágenes WRITE 16#2                                                                                                    |                                |                    |
|                                                                                                    | Configuración de datos web                                                                                                    |                                |                    |
|                                                                                                    | Configuración de símbolos                                                                                                    |                                |                    |
|                                                                                                    | DatalogManager                                                                                                    |                                |                    |
|                                                                                                    | Gestor de fórmulas                                                                                                    |                                |                    |
|                                                                                                    | Gester de visualización                                                                                                    |                                |                    |
|                                                                                                    | P Interfaz                                                                                                    |                                |                    |
|                                                                                                    | E Litta de texte                                                                                                    |                                |                    |
|                                                                                                    |                                                                                                    |                                |                    |
|                                                                                                    | a civa uz variaujes uz irea (receptor)                                                                                                    |                                |                    |
|                                                                                                    | Stata de variables de red (remitente)                                                                                                    |                                |                    |
|                                                                                                    | OPC UA Symbol Configuration                                                                                                    | Propiedades Propiedades        |                    |
|                                                                                                    | dl) POUs para comprobaciones implicitas                                                                                                    | Dispositivos y módulos         | <b>-</b> 4         |
|                                                                                                    | Registro de traza                                                                                                    |                                |                    |
|                                                                                                    | Tabla de reubicación                                                                                                    | * Equation                     |                    |
|                                                                                                    | T Variables persistentes                                                                                                    | - Pavonus                      |                    |
|                                                                                                    | A Visualizacion Restablecer asignación V Actualizar siempre las variable                                                                                                    | is Nombre                      |                    |
|                                                                                                    | Objetos IEC                                                                                                    | - C Favoritos                  |                    |
|                                                                                                    | Variable Asigna Tipo                                                                                                    |                                |                    |
|                                                                                                    | - 🖉 Generic Modbus Slave 🦓 Modbus S                                                                                                    |                                |                    |
|                                                                                                    |                                                                                                    |                                |                    |
|                                                                                                    | Na - mar nevo veriable 🧠 - server a veriable avirtente                                                                                                    |                                |                    |
|                                                                                                    |                                                                                                    |                                |                    |
|                                                                                                    | Mensajes - total 0 error(es), 0 advertencia(s), 1 mensaje(s)                                                                                                    | A X Ditter                     |                    |
|                                                                                                    | Compilar • 0 error(es) • advertencia(s) • error(es) ×                                                                                                    | Motor Control                  |                    |
|                                                                                                    | Provide Provide Provid | Sensors                        |                    |
|                                                                                                    | Vescripcion Proyecto Objeto Posicion                                                                                                    | ▶ Safety                       |                    |
|                                                                                                    |                                                                                                    | Communication                  |                    |
|                                                                                                    |                                                                                                    | > 10 Modular                   | _                  |
|                                                                                                    |                                                                                                    | Enargy Management              |                    |
|                                                                                                    |                                                                                                    |                                |                    |
|                                                                                                    |                                                                                                    | Plantila de dispositivos       |                    |
| Dispositivos 🞽 Herramientas 🔅 Aplicaciones                                                                        | Precompler: VDstrador desconocido: InvLUTevLontroller L colca PLLT ApplicationL Elemento U Limpili                                                                                                    | Controlador 🗗 HMI & PC 👤 Dispo | usitivos y módulos |
|                                                                                                    | Útimo Buld: 🗿 D 🖞                                                                                                    | 0 Precompilar: O Usuario       | actual: (nadie)    |
|                                                                                                    |                                                                                                    |                                |                    |

# Agregamos visualización

|                                                   |                                      | SoMachine1909 project* - SoM                                           | achine Lonic Builder - V43  |                  |                        |                       |                                                        |                    |
|---------------------------------------------------|--------------------------------------|------------------------------------------------------------------------|-----------------------------|------------------|------------------------|-----------------------|--------------------------------------------------------|--------------------|
|                                                   | the Harrisolan Harland Andr          | Jonachine 1905 project - Jona                                          | achine cogic builder - 94.5 |                  |                        |                       |                                                        | ربار               |
| s galoon yer Proyecto CPC Compilar En inea Depura | oon nerramentas ventanja Ayuda       |                                                                        |                             |                  |                        |                       |                                                        |                    |
| o ⇔ % #0 10 × 10 4 /2 10 10 10 10 10              | (b) ▶ ■1(± x∃ x∃ x∃ x x) ↓           | <ul> <li>Configuración del dispositiv</li> </ul>                       | • •                         |                  |                        |                       |                                                        |                    |
| [이/M] 거 의 의 명 (영 명 명 명 명 )                        |                                      |                                                                        |                             |                  |                        |                       |                                                        |                    |
| entas 👻                                           | K     Generic_Modbus_Slave           | X MyController                                                         |                             |                  |                        |                       | Herramientas                                           | • 4                |
|                                                   | Configuración de esclavo de Modbu    | s Canal esclavo Modbus Init esclavo Modbus Modbus Master Asignaci      | in E/S Estado Información   |                  |                        |                       | = CFC                                                  |                    |
|                                                   | Canales                              |                                                                        |                             |                  |                        |                       | Puntero                                                |                    |
| SoMachine 1909                                    | <u> </u>                             | Jianación Canal Dirección Tino                                         | Valor predeterminado I Ini  | idad Descrinción |                        |                       | Punto de control                                       |                    |
| Application (MyController : TM241CE40R)           | ** DUT                               | Changel 1 86 BW2 APPAY TO 11 OF WORD                                   | faior predeterminado - on   | Read Holding P   | inister.               |                       | 📫 Entrada                                              |                    |
| Administración de bibliotecas                     | Lista de variables globales          | Channel 2 560W2 ARRAY [0-1] OF WORD                                    |                             | Write Multiple R | nisters                |                       | - Salida                                               |                    |
| Gestor de Visualización                           | POU                                  | channels addres anoth forst or more                                    |                             | The Paragram     | - Contraction          |                       | 📳 Módulo                                               |                    |
| Administrador de bibliotocae                      | Añadir otros objetos                 | <ul> <li>Aplicación</li> </ul>                                         |                             |                  |                        |                       | Ma Salto                                               |                    |
| Información del provento                          | ·                                    | Colección de imágenes                                                  |                             |                  |                        |                       | Etiqueta                                               |                    |
| Project Settions                                  |                                      | Configuración de dator web                                             |                             |                  |                        |                       | - Retorno                                              |                    |
| C right barange                                   |                                      |                                                                        |                             |                  |                        |                       | Composición                                            |                    |
|                                                   |                                      | Configuración de símbolos                                              |                             |                  |                        |                       | 1 Selector                                             |                    |
|                                                   |                                      | DataLogManager                                                         |                             |                  |                        |                       | 🚥 Comentario                                           |                    |
|                                                   |                                      | R Gestor de fórmulas                                                   |                             |                  |                        |                       | <ul> <li>Marca de conexión - Origen</li> </ul>         |                    |
|                                                   |                                      | →O Interfaz                                                            |                             |                  |                        |                       | <ul> <li>Marca de conexión - Común positivo</li> </ul> |                    |
|                                                   |                                      | Eista de texto                                                         |                             |                  |                        |                       | 🚛 Entrada de módulo                                    |                    |
|                                                   |                                      | Lista de variables de red (receptor)                                   |                             |                  |                        |                       | Salida de módulo                                       |                    |
|                                                   |                                      | Lista de variables de red (remitente)                                  |                             |                  |                        |                       |                                                        |                    |
|                                                   |                                      | CBC UK Sambal CarGaustian                                              |                             |                  |                        |                       |                                                        |                    |
|                                                   |                                      | E OPC OA Symbol Comiguration                                           |                             |                  |                        |                       |                                                        |                    |
|                                                   |                                      | POUs para comprobaciones implicitas                                    |                             |                  |                        |                       |                                                        | _                  |
|                                                   |                                      | Registro de traza                                                      |                             |                  |                        |                       | Propiedades 🛠 Herramientas                             |                    |
|                                                   |                                      | Tabla de reubicación                                                   |                             |                  |                        |                       | Dispositivos y módulos                                 |                    |
|                                                   |                                      | Variables persistentes                                                 |                             |                  |                        |                       |                                                        |                    |
|                                                   |                                      | Visualizacion                                                          |                             |                  |                        |                       |                                                        |                    |
|                                                   |                                      | -                                                                      |                             |                  |                        |                       | <ul> <li>Favoritos</li> </ul>                          |                    |
|                                                   |                                      |                                                                        |                             |                  |                        |                       | Nombre                                                 |                    |
|                                                   |                                      |                                                                        |                             |                  |                        |                       | 🔛 Favoritos                                            |                    |
|                                                   |                                      |                                                                        |                             |                  |                        |                       |                                                        |                    |
|                                                   |                                      |                                                                        |                             |                  |                        |                       |                                                        |                    |
|                                                   | Read Holding Registers               |                                                                        |                             | Restablecer      | asignación 🗹 Actualiza | siempre las variables |                                                        |                    |
|                                                   | 🍫 = crear nueva variable             | 🍫 = asignar a variable existente                                       |                             |                  |                        |                       |                                                        |                    |
|                                                   | Mensajes - total 501 error(es), 1 ad | vertencia(s), 0 mensaje(s)                                             |                             |                  |                        | <b>→</b> 4 3          | Other     Mater Central                                |                    |
|                                                   | Compilar                             | <ul> <li>S01 error(es)</li> <li>1 advertencia(s)</li> </ul>            | 0 mensaje(s) 🗙              |                  |                        |                       | V Sensors                                              | _                  |
|                                                   | Descripción                          |                                                                        |                             | Proyecto         | Objeto                 | Posición              | A                                                      | -                  |
|                                                   | O C0046: Identificador 'dwValue      | e' sin definir                                                         |                             | SoMachine1909    | Counters [MyControl    |                       | <ul> <li>Safety</li> </ul>                             |                    |
|                                                   | OC0018: 'dwValue' no es un des       | tino de asignación válido                                              |                             | SoMachine1909    | Counters [MyControl    |                       | <ul> <li>Communication</li> </ul>                      |                    |
|                                                   | Se produjeron más de 500 erro        | res: se omiten todos los demás mensajes de error                       |                             | SoMachine1909    |                        |                       | ► I/O Modules                                          |                    |
|                                                   | Compilación terminada 501            | errores, 1 advertencias                                                |                             |                  |                        |                       | Energy Management                                      |                    |
|                                                   | >                                    |                                                                        |                             |                  |                        |                       | Plantila de dispositivos                               |                    |
| sitions M Anicacionas IM Herramientas             | Drecomplar: O C0007: Se espera       | ba expresión en vez de '7' (POU [MyController: Lógica PLC: Application | L Elemento 0 (Impl))        |                  |                        |                       | Controlador In 1811 8 801 B Department of              | and the local data |
| auros   🔆 eperaciones 🔚 merramentas               | - company -                          |                                                                        |                             |                  |                        |                       | Contra diador   ment al inc Dispositovos y in          | A4000              |
|                                                   |                                      |                                                                        |                             |                  | U                      | amo suild: 😳 501 🕚 1  | Precompiar: 😳 Usuario actual: (na                      | die)               |

Una vez agregado el visualizador seleccionamos "Marco" de la barra de herramientas del lateral derecho de la pantalla y arrastramos al centro de la estaña de visualización

| <b>C</b>                                                                                                    |                                                                                                    | SoMachine instrucciones Melo Silva Daiana - Micro       | soft Word      |                      |                      |                                                                                                    | - a ×                  |
|----------------------------------------------------------------------------------------------------|----------------------------------------------------------------------------------------------------|---------------------------------------------------------|----------------|----------------------|----------------------|----------------------------------------------------------------------------------------------------|------------------------|
|                                                                                                    |                                                                                                    | SoMachine1909.project* - SoMachine Logic Build          | er - V4.3      |                      |                      |                                                                                                    |                        |
| Archivo Edición Ver Proyecto Visualización Compilar Enlínea Depu                                                                                                    | ración Herramientas Ventaga Aguda                                                                                                    |                                                         |                |                      |                      |                                                                                                    |                        |
| ●   ∽ ~ % 物能×   A %   色   色 - (*   画   ♥ ♡                                                                                                    | → =   (3 % 43 43 8   ↓   1 3 6 6 6 6 6 6 6 6 6 6 6 6 6 6 6 6 6 6                                                                               | <ul> <li>Configuración del dispositivo</li> </ul>       |                |                      |                      |                                                                                                    |                        |
| 🛤 🖬 🔲 🛱 🛱 🗄 🖉 🖷 🖷 🖉 🖬 🛱 🛱 🖬                                                                                                    | S15 16                                                                                                    |                                                         |                |                      |                      |                                                                                                    |                        |
| Herramientas 🗸 🗘 🗙                                                                                                    | Generic_Modbus_Slave MyController                                                                                                    | POU 🕘 Visualization 🗙                                   |                |                      | -                    | Herramientas                                                                                                    | - # X                  |
| Aprilication (HyController: TH241C408)     Aprilication (HyController: TH241C408)     Animistration de bublishoss     Animistration de bublishoss     Animistration de bublishoss     Aprilication     Aprilication |                                                                                                    |                                                         |                |                      |                      | Best     Best     Best | v * * *                |
|                                                                                                    | Kensajes - total 501 error(es), 1 advertencia(s), 0 mensaje(s)                                                                                 |                                                         |                |                      | • + ×                | Other     Motor Control                                                                                                    |                        |
|                                                                                                    | Compilar • •                                                                                                    | 501 error(es) 🕐 1 advertencia(s) 🚹 0 mensaje(s)         | x              |                      |                      | ▼ Sensors                                                                                                    |                        |
|                                                                                                    | Descripción                                                                                                    |                                                         | Proyecto       | Objeto               | Posición             | ▶ Safety                                                                                                    |                        |
|                                                                                                    | C0046: Identificador 'dwValue' sin definir                                                                                                    |                                                         | SoMachine1909  | Counters [MyControl] |                      | <ul> <li>Communication</li> </ul>                                                                                                    |                        |
|                                                                                                    | <ul> <li>Couto: unvarue no es un destiño de asignación valido</li> <li>Sa produjaron más da 500 erroras: sa omitantodos los damás m</li> </ul> | tang siag da arrog                                      | SoMachine1909  | Councers [MyControl  |                      | <ul> <li>UD Modules</li> </ul>                                                                                                    |                        |
|                                                                                                    | Compilación terminada -= 501 errores, 1 advertescias                                                                                           | ninanjea se ci/Or                                       | Somechine 1909 |                      |                      | Energy Management                                                                                                    |                        |
|                                                                                                    |                                                                                                    |                                                         |                |                      | ~                    | Plantin de deserte se                                                                                                    |                        |
|                                                                                                    | <ul> <li>C0007: Se esperaba expresión en vez de 2/0011 [h</li> </ul>                                                                           | AcControllar: Lógica DLC: Application] Elemento 0 (Imp  | w              |                      |                      | I manuna de dispositivos                                                                                                    |                        |
| Tispositivos 🔅 Aplicaciones 🗹 Herramientas                                                                                                    | Precompilar: V Savor: se espérada expresión en vez de 7 (POU IN                                                                                | incontroller: Logica PLC: ApplicationL Elemento 0 (Imp. | ш              |                      |                      | Controlador Dispositivos                                                                                                    | y módulos              |
|                                                                                                    |                                                                                                    |                                                         |                | Úl                   | imo Build: 🧿 501 😗 1 | Precompilar: O Usuario actual:                                                                                                    | (nadie)                |
| # 2 O 😋 🚍 🟦 숙 🔟                                                                                                    | 3                                                                                                    |                                                         |                |                      |                      | £ <sup>4</sup> ^ <i>6</i> .4                                                                                                    | 09:41<br>(1) 19/9/2019 |

# Agregamos el mismo programa de altivar31\_control

| ( ) ↓ 10 +                                                                                                    | SoMachine instrucciones Melo Silva Daiana - Microsoft                                            | Word                               | – a ×                                                                                                    |  |
|----------------------------------------------------------------------------------------------------|--------------------------------------------------------------------------------------------------|------------------------------------|----------------------------------------------------------------------------------------------------|--|
| Configuración de las visualizaciones de marco                                                                                                    | X SoMachine1909.project* - SoMachine Logic Builder - W                                           | 43                                 |                                                                                                    |  |
| Visualizaciones disponibles         Visualizaciones seleccionadas           Pitra visualizaciones         X           Agregar × Bonrar + Subir + Bajar | Configuración del dispositivo                                                                    |                                    |                                                                                                    |  |
| SoMachine 1909                                                                                                    | A new VIII Manufacture of                                                                        |                                    | Description                                                                                                    |  |
| B-O SE_ATV                                                                                                    |                                                                                                  |                                    | ✓ Propiedades ✓ # X                                                                                                    |  |
| - B Aliver Status ManVis                                                                                                    |                                                                                                  |                                    | Confineración de experto                                                                                                    |  |
| Ativar_Startup_TuneVis                                                                                                    |                                                                                                  |                                    | President Video                                                                                                    |  |
| Altivar31_Control                                                                                                    |                                                                                                  |                                    | Nombra del elemente Confilemient 2                                                                                             |  |
| Ativar32_Control                                                                                                    |                                                                                                  |                                    | Tipo de elemento Marco                                                                                                    |  |
| - dell Ativar71_Control                                                                                                    |                                                                                                  |                                    | Truncar                                                                                                    |  |
| Buttons                                                                                                    |                                                                                                  |                                    | Dibujar marco                                                                                                    |  |
|                                                                                                    |                                                                                                  |                                    | Tipo de escalado No escalado                                                                                                   |  |
| all DownloadDriveParameter ATV                                                                                                    | Will be @Frame                                                                                   |                                    | Visualizaciones refere Configurar                                                                                              |  |
| MC_Jog_ATV                                                                                                    |                                                                                                  |                                    | + Posición                                                                                                    |  |
| MC_MoveVelocity_ATV                                                                                                    |                                                                                                  |                                    | Apariencia                                                                                                    |  |
| del MC_Power_ATV v                                                                                                    |                                                                                                  |                                    | + Textos                                                                                                    |  |
| Aceptar                                                                                                    | Cancelar                                                                                         |                                    | <ul> <li>Propiedades detexto</li> </ul>                                                                                        |  |
|                                                                                                    |                                                                                                  |                                    | <ul> <li>Movimiento absoluto</li> </ul>                                                                                        |  |
|                                                                                                    |                                                                                                  |                                    | + Movimientorelativo v                                                                                                    |  |
|                                                                                                    |                                                                                                  |                                    | Esta propiedad contiene nombres de instancia de las variables que<br>representan el elemento seleccionado en la visualización. |  |
|                                                                                                    |                                                                                                  |                                    | 🔝 Propiedades 📯 Herramientas                                                                                                   |  |
|                                                                                                    |                                                                                                  |                                    | Dispositivos y módulos 🗸 🗘 🗙                                                                                                   |  |
|                                                                                                    |                                                                                                  |                                    | <u> </u>                                                                                                    |  |
|                                                                                                    |                                                                                                  |                                    | <ul> <li>Favoritos</li> </ul>                                                                                                  |  |
|                                                                                                    |                                                                                                  |                                    | Nombre                                                                                                    |  |
|                                                                                                    |                                                                                                  |                                    | - 🗀 Favoritos                                                                                                    |  |
|                                                                                                    |                                                                                                  |                                    |                                                                                                    |  |
|                                                                                                    |                                                                                                  |                                    |                                                                                                    |  |
|                                                                                                    |                                                                                                  |                                    |                                                                                                    |  |
|                                                                                                    |                                                                                                  |                                    | <b>a</b> v                                                                                                    |  |
| <                                                                                                    |                                                                                                  |                                    | > Dther                                                                                                    |  |
| Mensajes - total 501 error(es), 1 advertencia(s), 0 m                                                                                                  | mensaje(s)                                                                                       |                                    | A X     Motor Control                                                                                                    |  |
| Compilar                                                                                                    | O 501 error(es)     1 advertencia(s)     O mensaje(s)                                            |                                    | ▼ Sensors                                                                                                    |  |
| Descripción                                                                                                    |                                                                                                  | Proyecto Objeto Posición           | A                                                                                                    |  |
| O C0046: Identificador 'dwValue' sin definir                                                                                                    |                                                                                                  | SoMachine1909 Counters [MyControl] | ► Safety                                                                                                    |  |
| O C0018: 'dwValue' no es un destino de asignad                                                                                                    | ción válido                                                                                      | SoMachine1909 Counters [MyControl] | Communication                                                                                                    |  |
| Se produjeron más de 500 errores: se omiten                                                                                                    | Se produjeron más de 500 errores: se omiten todos los demás mensajes de error     SoMachine 1909 |                                    |                                                                                                    |  |
| Compilación terminada 501 errores, 1 adve                                                                                                    | Compilación terminada 501 errores, 1 advertencias                                                |                                    |                                                                                                    |  |
|                                                                                                    | Plantila de dispositivos                                                                         |                                    |                                                                                                    |  |
| 🕎 Dispositivos 🔅 Aplicaciones 📈 Herramientas 🧧 Precompilar: 🔍 C0007: Se esperaba expresión e                                                           | In vez de ir (PDU (PVController: Lógica PLC: Application), Elemento 0 (Impl))                    |                                    | Controlador 🗗 HMI & PC 📮 Dispositivos y módulos                                                                                |  |
|                                                                                                    |                                                                                                  | Último Build: O                    | 501 😗 1 Precomplar: 🔕 Usuario actual: (nadie)                                                                                  |  |
|                                                                                                    |                                                                                                  |                                    | 1044                                                                                                    |  |
|                                                                                                    |                                                                                                  |                                    | R <sup>R</sup> ^ (i 4i) 19/9/2019                                                                                              |  |

En la barra de propiedades de la derecha, buscamos nuestra aplicación de Pou y compilamos

|                                                           |                                           |                              |                                                   |                       |                             |                                   |                       |                                         | - 6                                | ×    |
|-----------------------------------------------------------|-------------------------------------------|------------------------------|---------------------------------------------------|-----------------------|-----------------------------|-----------------------------------|-----------------------|-----------------------------------------|------------------------------------|------|
| Archivo Edición Ver Proyecto Visualización Compilar En In | ea Depuración Herramientas Ventaga        | Ayuda                        |                                                   |                       |                             |                                   |                       |                                         |                                    |      |
| ●100×300×14510310+11世目                                    | 000                                       | Seleccionar todo             | <ul> <li>Configuración del dispositivo</li> </ul> |                       |                             |                                   |                       |                                         |                                    |      |
|                                                           | Ch. Ch. 75, 1162-162                      |                              |                                                   |                       |                             |                                   |                       |                                         |                                    |      |
| Harramientar                                              | Administrador da hibintarar               | Generic Modeur Slave         | ROLL A Visualization Y                            |                       |                             |                                   | -                     | Dropiedadar                             | - 0                                |      |
|                                                           | Administration de bibliotecas             | generic_housus_save          |                                                   |                       |                             |                                   |                       | Figure a Conference                     | Al Coder a                         | ^    |
|                                                           | <u>&gt;</u>                               |                              |                                                   |                       |                             |                                   | Â                     | Conferención de exerci-                 | Storger -                          |      |
| = atv312_1809                                             | •                                         |                              |                                                   |                       |                             |                                   |                       | Comparadon de expert                    |                                    |      |
| Application (MyController : TM241CE40R)                   |                                           | Accesibilidad                |                                                   |                       |                             | ×                                 |                       | Propiedad                               | Valor                              | î    |
| Genter de vie alitación                                   |                                           |                              |                                                   |                       |                             | _                                 |                       | Nombre del elemento                     | Gentleminst_1                      | -11  |
| Visualization                                             |                                           | Búsqueda de texto Categorías |                                                   |                       |                             |                                   |                       | Truncar                                 | Fields E                           | -11  |
| 🖹 🚞 Global                                                | 1                                         | Variables                    | <ul> <li>Nombre</li> </ul>                        | Tipo                  | Dirección                   | Origen                            |                       | Dibutar marco                           |                                    | - 11 |
| 1 Administrador de bibliotecas                            |                                           |                              | - O Application                                   | Aplicación            |                             |                                   |                       | Tipo de escalado                        | No escalado                        | 11   |
| <ul> <li>Información del proyecto</li> </ul>              |                                           |                              | E DU                                              | PROGRAM               |                             |                                   |                       | Visualizaciones refere                  | Configurar                         | - 11 |
| Project Settings                                          |                                           |                              | Altivar31_Control_0                               | Altivar31_Control     |                             |                                   |                       | SE_ATV.Altivar31                        |                                    |      |
|                                                           |                                           |                              | 🕷 🚰 IoConfig_Globals                              | VAR_GLOBAL            |                             |                                   |                       | m_Input_Inst.                           |                                    |      |
|                                                           |                                           |                              | 🛎 🎑 IoConfig_Globals_Mapping                      | VAR_GLOBAL            |                             |                                   |                       | Posición                                |                                    | 11   |
|                                                           |                                           |                              | <ul> <li>IoDrvModbusSetal</li> </ul>              | Biblioteca            |                             | iodrvmodbus.                      |                       | * Colores                               |                                    |      |
|                                                           |                                           |                              | * () IoStandard                                   | Biblioteca            |                             | lostandard, 3.                    |                       | Apariencia                              |                                    |      |
|                                                           |                                           |                              | * O SE_ATV                                        | Biblioteca            |                             | altivar library,<br>m341 plocusti |                       | Propiedades detexto                     |                                    |      |
|                                                           |                                           |                              | <ul> <li>O sec use</li> </ul>                     | Biblioteca            |                             | m241 hsc. 1.6                     |                       | <ul> <li>Movimiento absoluto</li> </ul> |                                    |      |
|                                                           |                                           |                              | - () SEC PTOPWM                                   | Biblioteca            |                             | m241 ptopwn                       |                       |                                         |                                    | -    |
|                                                           |                                           |                              | + O SEN                                           | Biblioteca            |                             | plecommunica                      |                       |                                         |                                    |      |
|                                                           |                                           |                              | SysTypes                                          | Biblioteca            |                             | systypes inter                    |                       |                                         |                                    |      |
|                                                           |                                           |                              | iie- O usi                                        | Biblioteca            |                             | util, 3.5.1.0 (s)                 |                       | Propiedades                             | nientas                            |      |
|                                                           |                                           |                              |                                                   |                       |                             |                                   |                       | Dispositions y mich los                 |                                    |      |
|                                                           |                                           |                              | <                                                 |                       |                             | ,                                 |                       |                                         |                                    | 0    |
|                                                           |                                           | ✓ Vista estructurada         |                                                   |                       | Filtro: Ninguno             | ~                                 |                       | Favoritos                               |                                    |      |
|                                                           |                                           | Mostrar documentación        | 🗸 Insertar con argum                              | entos Insertar con pr | efiio de espacio de nombres |                                   |                       | Nombre                                  |                                    |      |
|                                                           |                                           | Documentación:               |                                                   |                       |                             |                                   |                       | - Eavoritos                             |                                    |      |
|                                                           |                                           |                              |                                                   |                       |                             |                                   |                       |                                         |                                    |      |
|                                                           |                                           |                              |                                                   |                       |                             | $\sim$                            |                       |                                         |                                    |      |
|                                                           |                                           |                              |                                                   |                       |                             |                                   |                       |                                         |                                    |      |
|                                                           |                                           |                              |                                                   |                       |                             |                                   |                       |                                         |                                    |      |
|                                                           |                                           |                              |                                                   |                       |                             |                                   |                       |                                         |                                    |      |
|                                                           | <                                         |                              |                                                   |                       |                             |                                   | e v                   | ► Other                                 |                                    |      |
|                                                           | Mensaies - total 0 error(es), 2 advertend |                              |                                                   |                       |                             | ~                                 | - • ×                 | <ul> <li>Motor Control</li> </ul>       |                                    |      |
|                                                           | Boot Application                          |                              |                                                   |                       | Aceptar                     | Cancelar                          |                       | ▼ Sensors                               |                                    | _    |
|                                                           | Descripción                               | L                            |                                                   |                       | Proyecto                    | oojeto                            | Posición              | Nombre                                  |                                    | ¢    |
|                                                           |                                           |                              |                                                   |                       |                             |                                   |                       | Safety                                  |                                    |      |
|                                                           |                                           |                              |                                                   |                       |                             |                                   |                       | Communication                           |                                    |      |
|                                                           |                                           |                              |                                                   |                       |                             |                                   |                       | I/O Modules                             |                                    | _    |
|                                                           |                                           |                              |                                                   |                       |                             |                                   |                       | Energy Management                       |                                    |      |
| < >>                                                      |                                           |                              |                                                   |                       |                             |                                   |                       | Plantila de dispositivos                |                                    |      |
| 🛒 Dispositivos 🞽 Herramientas 🔅 Aplicaciones              | Precompilar: V OK                         |                              |                                                   |                       |                             |                                   |                       | Controlador 🗗 HME &                     | PC 📱 Dispositivos y módulos        |      |
|                                                           |                                           |                              |                                                   |                       |                             |                                   | Último Build: 🗘 0 😗 2 | Precompilar: 🗸                          | Usuario actual: (nadie)            | 1.4  |
|                                                           |                                           |                              |                                                   |                       |                             |                                   |                       |                                         | 0                                  |      |
|                                                           |                                           |                              |                                                   |                       |                             |                                   |                       |                                         | g* ^ // ( <sup>qi)</sup> 19/9/2019 | 1    |

# Obtenido el cuadro visualizador de altivar31\_control

| (cn) J ? · U) ?                                                                                                    | SoMachine instrucciones Melo Silva Daiana - Microsoft Word                                                                                | - a ×                                                 |
|----------------------------------------------------------------------------------------------------|----------------------------------------------------------------------------------------------------|-------------------------------------------------------|
|                                                                                                    | ate312-3500 environt* - CoMuchina Looir Builder - V4.3                                                                                    |                                                       |
| aynhino Edicón Yer Broyecto Visualización Compler Enjines Depuración Herramientos '<br>중에 Lo co X 등 문 X (A) VA (문 ) 10 • 17 (11) (11) (12) (13) (13) (13) (13) (13) (13) (13) (13                                                                                                    | ntage Aguda<br>⊘   o   [0] [2] Selecconvertodo •   Ontre •                                                                                | ر کار کار کار                                         |
| Dispositivos • 4 X Aplicaciones • 4 X (R) Generic                                                                                                    | todbus Sieve 👔 POU 👔 Administrador de bibliotecas 🏸 🗿 Altiver31 Control 🗙                                                                 |                                                       |
|                                                                                                    |                                                                                                    | ∧ V Filtro + S Ordenar + 2↓ Orden +                   |
| B-3 ab/312 1809                                                                                                    | Altivars1_Control                                                                                                    | Configuración de experto                              |
| Computation (HyController)     Controller (conectade     Configuration (HyController)     Configuration de tareas     Configuration de tareas     Control Marc                                                                                                    | Accessibilities X                                                                                                    | Propiedad Valor                                       |
| Curters (Content)     Content (Content)     Content     Content (Content)     Content (Content)     Content     Content     Co | Observation     Nombre     Tipo     Origen       Image: Strategy of Control     Image: Strategy of Control     Image: Strategy of Control |                                                       |
| 10 : Nd                                                                                                    |                                                                                                    | Tropedades      Personantas     Depositivos y médulos |
|                                                                                                    |                                                                                                    | Nombre                                                |
|                                                                                                    | Mostrar documentación Insertar con argumentos Insertar con prefijo de espacio de nombres                                                  | 🔁 Favoritos                                           |
|                                                                                                    |                                                                                                    |                                                       |
|                                                                                                    |                                                                                                    | ► Other                                               |
|                                                                                                    |                                                                                                    | Motor Control                                         |
|                                                                                                    |                                                                                                    | ► Sensors                                             |
|                                                                                                    | Aceptar Cancelar                                                                                                    | Safety                                                |
|                                                                                                    | N                                                                                                    | I/O Modules                                           |
| < >>                                                                                                    |                                                                                                    | <ul> <li>Energy Management</li> </ul>                 |
| Utilizar conexión de DTM                                                                                                    |                                                                                                    | Plantila de dispositivos                              |
| Depositivos // Herramientas      American (c), 1 mensaje(c)                                                                                                    |                                                                                                    | > Controlador HME & PC Dispositivos y módulos         |
|                                                                                                    | Útimo Buid: 🗿 501 🖲 2 Precomplar: 🥥 EN EJECUCIÓN Programa cargado Programa modificado (n                                                  | nodificación en línea) Usuario actual: (nadie)        |
|                                                                                                    |                                                                                                    |                                                       |
| 📰 🔎 п 🤗 🔚 🛱 숙 🕅 🔯                                                                                                    |                                                                                                    | 8 <sup>R</sup> ^ (11:59                               |

#### Conectamos en línea

|                                                                                                    | atv312_1809.project* - SoMachine Logic Builder - V4.3                              |                 |                           | - ( <b>6</b> ) × (                                |
|----------------------------------------------------------------------------------------------------|------------------------------------------------------------------------------------|-----------------|---------------------------|---------------------------------------------------|
| Archivo Edición Ver Proyecto Visualización Compilar Enlines                                                                                 | Depuración Herramientas Ventaga Ayuda                                              |                 |                           |                                                   |
| ●「シマド国際×「構築「開」回・1611世」                                                                                                    | 💐 🕬 🖒 💼   🗇 🗠 🐄 🛠   🗢   💷 🖓 Seleccionar todo 🛛 🔹   Configuración del dispositivo 🔹 |                 |                           |                                                   |
| 🖓 🖾 🖬 💷 🖼 🖽 IB 🖉 📾 🖉 🖉 👰                                                                                                    |                                                                                    |                 |                           |                                                   |
| Herramientas 🗸 🕈 🗙                                                                                                    | Administrador de bibliotecas Generic Modbus_Slave                                  |                 | •                         | Propiedades 👻 🖣 🗙                                 |
| Q                                                                                                    |                                                                                    |                 | ^                         | ¥ Filtro • S Ordenar • 2↓ Orden •                 |
| B 3 49/7/2 1929                                                                                                    |                                                                                    |                 |                           | Configuración de experto                          |
| Application (HyController : TH241CE40R)     Administrador de bibliotecas     Administrador de visualización     Ausultation     Ausultation |                                                                                    |                 |                           | Propiedad Valor                                   |
| Administradur de bablotecas     Información del proyecto     Project Sattings                                                               | Resultado de descarga múltiple                                                     | <i>6</i> ×      |                           |                                                   |
|                                                                                                    | HyControllerApplication     Descega ejecutada                                      |                 |                           |                                                   |
|                                                                                                    |                                                                                    |                 |                           | 🕼 Propiedades 📯 Herramientas                      |
|                                                                                                    |                                                                                    |                 |                           | Dispositivos y módulos 🗸 🖣 🗙                      |
|                                                                                                    |                                                                                    |                 |                           | Q                                                 |
|                                                                                                    |                                                                                    |                 |                           | ▼ Favoritos                                       |
|                                                                                                    |                                                                                    |                 |                           | Nombre                                            |
|                                                                                                    |                                                                                    | Cerrar          |                           | 🚞 Favoritos                                       |
|                                                                                                    |                                                                                    |                 |                           |                                                   |
|                                                                                                    |                                                                                    |                 |                           |                                                   |
|                                                                                                    |                                                                                    |                 | ب 🖪                       |                                                   |
|                                                                                                    | <                                                                                  |                 | >                         | <ul> <li>Other</li> <li>Mater Central</li> </ul>  |
|                                                                                                    | Mensajes - total 0 error(es), 2 advertencia(s), 11 mensaje(s)                      |                 | - 4 X                     | T Sensors                                         |
|                                                                                                    | Boot Application     O 0 error(es)   O advertencia(s)   O mensaje(s)   X           |                 |                           | Nombre                                            |
|                                                                                                    | Descripción                                                                        | Proyecto Objeto | Posición                  | v sela                                            |
|                                                                                                    |                                                                                    |                 |                           | <ul> <li>Salety</li> <li>Communication</li> </ul> |
|                                                                                                    |                                                                                    |                 |                           | ► I/O Modules                                     |
|                                                                                                    |                                                                                    |                 |                           | E Schneider Electric Software Update              |
| < >                                                                                                    |                                                                                    |                 |                           | No se puede realizar la descarga automática.      |
| 🛒 Dispositivos 📈 Herramientas 🔅 Aplicaciones                                                                                                | Precompilar: 🗸 <u>OK</u>                                                           |                 |                           | Falta espacio en disco.                           |
|                                                                                                    |                                                                                    | X : 47, Y : 121 | Último Build: 🗘 0 😗 2 🛛 F | vecon Mostrar detailes                            |
| = ^ o 📮 👔                                                                                                    |                                                                                    |                 |                           | ي <sup>4</sup> ^ ش 40) 11:31                      |

## Con ENABLE habilitamos el panel de control

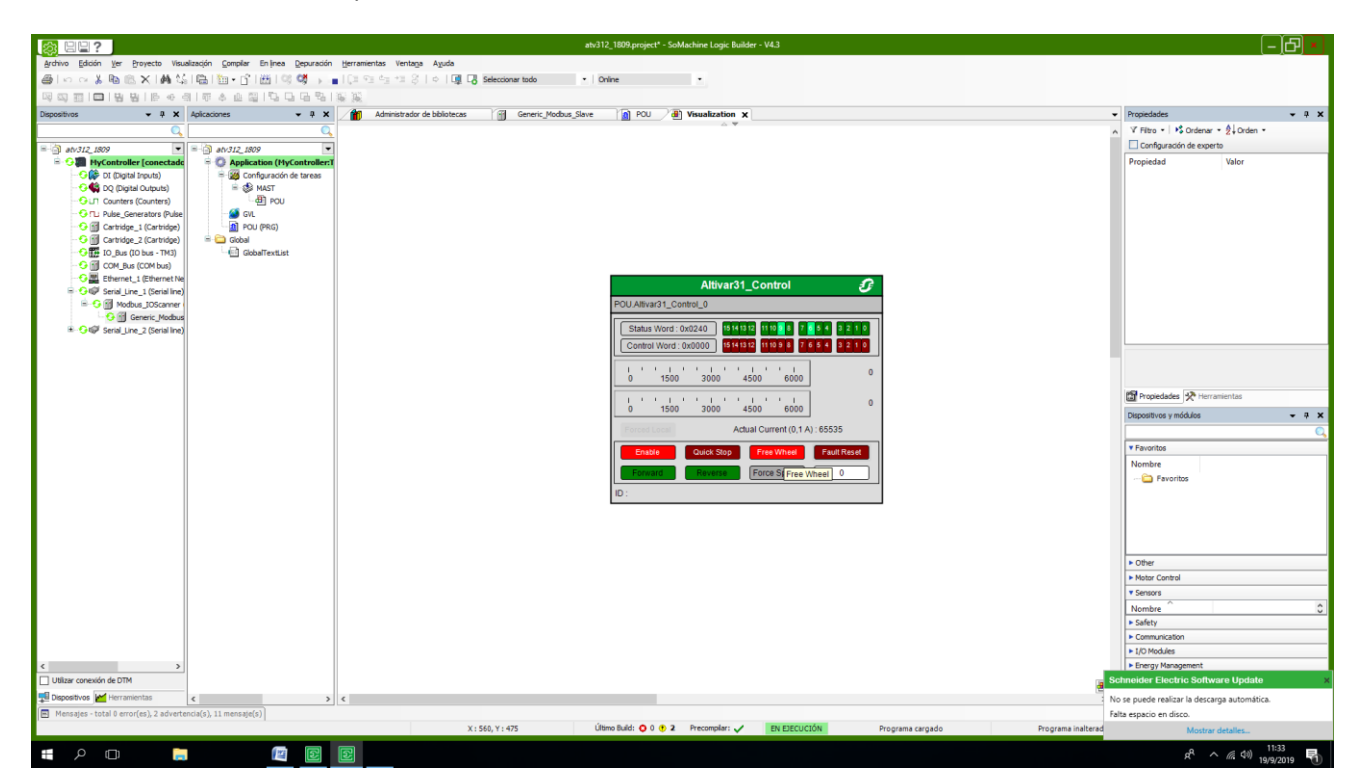

Damos velocidad, Forward y el motor comienza a funcionar

|                                                                                                    |                                                                                                    | atv312_1809.project* - SoMachine Logic Builder - V4.3                                                                                                    | - B -                                       |
|----------------------------------------------------------------------------------------------------|----------------------------------------------------------------------------------------------------|----------------------------------------------------------------------------------------------------|---------------------------------------------|
| Archivo Edición Ver Proyecto Visa                                                                                                    | alización <u>C</u> ompilar Enlinea <u>D</u> epuración                                                                                                    | Herramientas Ventaga Ayuda                                                                                                    |                                             |
| @   • • • & • • • • ×   # 4                                                                                                    | SINE   12 + 13   128   33 💜 → -                                                                                                    | (1 % d₂ d₂ d₂ d) <   G] C3 Seleccionar todo ·   Online ·                                                                                                    |                                             |
| 백 83 월 189 년 189 년 189 년                                                                                                    | 8   T & L 🚰   🖓 🖓 🖓 🦄                                                                                                    | 16 36                                                                                                    |                                             |
| Dispositivos 👻 🛱 🗙                                                                                                    | Aplicaciones 👻 🖗 🗙                                                                                                    | Administrator de bibliotecas 👩 Generic_Modbus_Slave 👔 POU 🗿 Visualization 🗙                                                                                                    | Propiedades 👻 🖣 🗙                           |
| Q.                                                                                                    | Q.                                                                                                    | A                                                                                                    | V Filtro • S Ordenar • 2+ Orden •           |
| = atv312_1809                                                                                                    | = atv312_1809                                                                                                    |                                                                                                    | Configuración de experto                    |
| Output: Control of Control of Control | O and 2, 200      O and 2, 200      O and | Altivar31_Control         Control           FOULAtivar31_Control         Image: Control           Stata Word: 0x0627         Stata Word: 0x0627           Control Word: 0x0627         Stata Word: 0x0627           Control Word: 0x0627         Stata Word: 0x0627           Control Word: 0x0627         Stata Word: 0x0627           Control Word: 0x0627         Stata Word: 0x0627           Control Word: 0x0627         Stata Word: 0x0627           Control Word: 0x0627         Stata Word: 0x0627           Control Word: 0x0627         Stata Word: 0x0627           Control Word: 0x0627         Stata Word: 0x0627           Control Word: 0x0627         Stata Word: 0x0627           Control Word: 0x0627         Stata Word: 0x0627           Control Word: 0x0627         Stata Word: 0x0627           Stata Word: 0x0627         Stata Word: 0x0627           Stata Word: 0x0627         Stata Word: 0x0627           Stata Word: 0x0627         Stata Word: 0x0627           Stata Word: 0x0627         Stata Word: 0x0627           Stata Word: 0x0627         Stata Word: 0x0627           Stata Word: 0x0627         Stata Word: 0x0627           Stata Word: 0x0627         Stata Word: 0x0627           Stata Word: 0x0627         Stata Word: 0x0627           Stata Word: 0 | Propiedad Valor                             |
|                                                                                                    |                                                                                                    | Artial Current (0.4A) - 65635                                                                                                    | Dispositivos y modulos                      |
|                                                                                                    |                                                                                                    | Plana dentri (q. 14). sodo                                                                                                    | - Touristee                                 |
|                                                                                                    |                                                                                                    | Enable Quick Stop Free Wheel Fault Reset                                                                                                    | Nombra                                      |
|                                                                                                    |                                                                                                    | Forward Forward 350                                                                                                    | - Carlos                                    |
|                                                                                                    |                                                                                                    |                                                                                                    |                                             |
|                                                                                                    |                                                                                                    |                                                                                                    | ► Other                                     |
|                                                                                                    |                                                                                                    |                                                                                                    | Motor Control                               |
|                                                                                                    |                                                                                                    |                                                                                                    | V sensors                                   |
|                                                                                                    |                                                                                                    |                                                                                                    | Safety                                      |
|                                                                                                    |                                                                                                    |                                                                                                    | Communication                               |
|                                                                                                    |                                                                                                    |                                                                                                    | ► I/O Modules                               |
| < >                                                                                                    |                                                                                                    |                                                                                                    | <ul> <li>Energy Management</li> </ul>       |
| Utilizar conexión de DTM                                                                                                    |                                                                                                    |                                                                                                    | thneider Electric Software Update ×         |
| 📲 Dispositivos 📈 Herramientas                                                                                                    | < >                                                                                                    | <                                                                                                    | o se puede realizar la descarga automática. |
| Mensajes - total 0 error(es), 2 advert                                                                                                    | encia(s), 11 mensaje(s)                                                                                                    | fa                                                                                                    | Jta espacio en disco.                       |
|                                                                                                    |                                                                                                    | X : 475, Y : 512 Ultimo Build: 🔿 0 😗 2 Precomplar: 🗸 🛛 EN EDECUCIÓN Programa cargado Programa inalterad                                                                                                    | Mostrar detalles                            |
| = P 🖬 🖡                                                                                                    |                                                                                                    |                                                                                                    | x <sup>R</sup> ^ <u>((</u> 4)) 11:34        |